# HP Service Manager Mobile Applications

Software Version: 9.34 For the supported Windows<sup>®</sup> and UNIX<sup>®</sup> operating systems

**User Guide** 

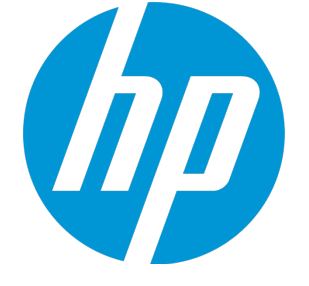

Document Release Date: February 2015 Software Release Date: July 2014

#### Legal Notices

#### Warranty

The only warranties for HP products and services are set forth in the express warranty statements accompanying such products and services. Nothing herein should be construed as constituting an additional warranty. HP shall not be liable for technical or editorial errors or omissions contained herein. The information contained herein is subject to change without notice.

#### **Restricted Rights Legend**

Confidential computer software. Valid license from HP required for possession, use or copying. Consistent with FAR 12.211 and 12.212, Commercial Computer Software, Computer Software Documentation, and Technical Data for Commercial Items are licensed to the U.S. Government under vendor's standard commercial license.

#### **Copyright Notice**

© Copyright 1994-2015 Hewlett-Packard Development Company, L.P.

#### **Trademark Notices**

Adobe® is a trademark of Adobe Systems Incorporated.

Java is a registered trademark of Oracle and/or its affiliates.

Microsoft® and Windows® are U.S. registered trademarks of Microsoft Corporation.

Oracle® is a registered US trademark of Oracle Corporation, Redwood City, California.

UNIX® is a registered trademark of The Open Group.

For a complete list of open source and third party acknowledgements, visit the HP Software Support Online web site and search for the product manual called HP Service Manager Open Source and Third Party License Agreements.

#### **Documentation Updates**

The title page of this document contains the following identifying information:

- Software Version number, which indicates the software version.
- Document Release Date, which changes each time the document is updated.
- Software Release Date, which indicates the release date of this version of the software.

To check for recent updates or to verify that you are using the most recent edition of a document, go to: http://h20230.www2.hp.com/selfsolve/manuals

This site requires that you register for an HP Passport and sign in. To register for an HP Passport ID, go to: http://h20229.www2.hp.com/passport-registration.html

Or click the New users - please register link on the HP Passport login page.

You will also receive updated or new editions if you subscribe to the appropriate product support service. Contact your HP sales representative for details.

#### Support

Visit the HP Software Support Online web site at: http://www.hp.com/go/hpsoftwaresupport

This web site provides contact information and details about the products, services, and support that HP Software offers.

HP Software online support provides customer self-solve capabilities. It provides a fast and efficient way to access interactive technical support tools needed to manage your business. As a valued support customer, you can benefit by using the support web site to:

- Search for knowledge documents of interest
- · Submit and track support cases and enhancement requests
- Download software patches
- Manage support contracts
- Look up HP support contacts
- Review information about available services
   Enter into discussions with other software customers
- Research and register for software training

Most of the support areas require that you register as an HP Passport user and sign in. Many also require a support contract. To register for an HP Passport ID, go to:

http://h20229.www2.hp.com/passport-registration.html

To find more information about access levels, go to:

http://h20230.www2.hp.com/new\_access\_levels.jsp

HP Software Solutions Now accesses the HPSW Solution and Integration Portal Web site. This site enables you to explore HP Product Solutions to meet your business needs, includes a full list of Integrations between HP Products, as well as a listing of ITIL Processes. The URL for this Web site is http://h20230.www2.hp.com/sc/solutions/index.jsp

#### About this PDF Version of Online Help

This document is a PDF version of the online help. This PDF file is provided so you can easily print multiple topics from the help information or read the online help in PDF format. Because this content was originally created to be viewed as online help in a web browser, some topics may not be formatted properly. Some interactive topics may not be present in this PDF version. Those topics can be successfully printed from within the online help.

# Chapter 1

# Contents

| Getting Started with HP Service Manager Mobile Applications                | 7  |
|----------------------------------------------------------------------------|----|
| How can Service Manager Mobile Applications be used                        | 7  |
| Preparing to launch Service Manager Mobile Applications on your smartphone | 8  |
| Launching Service Manager Mobile Applications on your smartphone           | 8  |
| Views within Service Manager Mobile Applications                           |    |
| List view                                                                  | 10 |
| Common tasks in the List view                                              | 10 |
| Detail view                                                                | 11 |
| Common tasks in the Detail view                                            |    |
| User Interaction Management mobile application                             | 12 |
| Update an open interaction                                                 |    |
| Approve or deny an interaction                                             |    |
| Close an interaction                                                       | 13 |
| Approve or deny a Service Catalog request                                  | 14 |
| Incident Management mobile application                                     | 15 |
| Set the customer-visible flag for an incident's activity                   | 15 |
| Reassign an incident                                                       | 15 |
| Resolve an incident                                                        |    |
| Change Management mobile application                                       | 16 |
| Set the customer-visible flag for a change's activity                      | 17 |
| Approve, deny or retract a change                                          | 17 |
| System administration                                                      | 19 |
| Installing Service Manager Mobile Applications                             |    |
| Before you start                                                           | 19 |
| Install Service Manager Mobile Applications                                |    |
| Edit the configuration file in the war archive                             |    |
| Install Service Manager Mobile Applications client                         |    |
| Implementing Mobile Applications on Service Manager 9.30 and 9.31          |    |
| Update the urlCreator script                                               |    |
| Update the ApprovalDelegationGroups script                                 | 24 |
| Add the Mobile Accessible check box                                        |    |
| Add an alias to the svcCartItem file                                       |    |
| Add a link for the svcCartItem file                                        |    |

| Update the inbox.view display screen record                                          | . 29 |
|--------------------------------------------------------------------------------------|------|
| Add or update the globallists definitions                                            | . 29 |
| Load the unload file                                                                 | 32   |
| Update the Awaiting Approval view query                                              | 32   |
| Tailoring Mobile Applications in Service Manager                                     | . 33 |
| Set up email notifications to include URL links                                      | . 33 |
| Configure the prefix of a record                                                     | 34   |
| Add a view for Mobile Applications                                                   | 36   |
| Add a form for Mobile Applications                                                   | 38   |
| Customize the fields on Mobile Applications form                                     | .38  |
| Customize the action bar options                                                     | . 39 |
| Protecting communications between Mobile Applications and the Service Manager server | 40   |
| Set up Secure Sockets Layer (SSL)                                                    | . 40 |
| Set up SSL between the smartphone browser and Mobile Application on Tomcat           | .41  |
| Set up trusted sign-on (TSO)                                                         | .44  |
| Set up Lightweight Single Sign-On (LW-SSO)                                           | . 45 |
| Mobile Applications Form Widgets                                                     | . 48 |
| Label control                                                                        | . 48 |
| Text control                                                                         | .49  |
| Text area control                                                                    | 50   |
| Date control                                                                         | 51   |
| Combo Box control                                                                    | 52   |
| Comfill control                                                                      | . 54 |
| Group control                                                                        | . 56 |
| Button control                                                                       | 57   |
| Check box control                                                                    | .57  |
| Table control                                                                        | .58  |
| Table column control                                                                 | .59  |
| Subform control                                                                      | 60   |
| Dynamic Form control                                                                 | . 60 |
| Notebook control                                                                     | . 61 |
| Notebook tab control                                                                 | .61  |
| Mobile Applications for HP Service Manager Process Designer                          | .62  |
| PD Change module                                                                     | . 64 |
| PD Incident module                                                                   | . 64 |
| PD Interaction module                                                                | . 64 |
| Troubleshooting                                                                      | 66   |
| Widgets do not support Dynamic View Dependencies (DVD)                               | 66   |
| Mobile Application icons are rendered as black squares on BlackBerry 7.0 and 7.1     | .67  |
|                                                                                      |      |

| d Documentation Feedback |
|--------------------------|
|--------------------------|

# Chapter 1

## Getting Started with HP Service Manager Mobile Applications

Service Manager Mobile Applications connect your company's people and information by providing your team access to the Change Management, Incident Management, and Service Desk applications through the use of smartphones. When these staffs are away from the office, they can perform the tasks below by using the Mobile Applications client:

- Approve and deny change requests
- Approve and deny interaction
- Reassign incidents/changes to the proper support group
- Continue working on-site with customers

This chapter includes:

- "How can Service Manager Mobile Applications be used" below
- "Preparing to launch Service Manager Mobile Applications on your smartphone" on the next page
- "Launching Service Manager Mobile Applications on your smartphone" on the next page
- "Views within Service Manager Mobile Applications" on page 9
- "User Interaction Management mobile application" on page 12
- "Incident Management mobile application" on page 15
- "Change Management mobile application" on page 16

## How can Service Manager Mobile Applications be used

The field engineers are typically tasked to work with business users at a customer site, and they spend most of their time away from the office to resolve tickets. When Change Approvers are away from the office, they need a way to quickly approve or deny changes, so that pending work orders can be assigned. These users can log in to Service Manager Mobile Applications from a smartphone to receive and view work assignments; and review and approve or deny pending change requests. These quick responses improve business metrics, as service level objectives are met.

When you launch Service Manager Mobile Applications, you can:

- Log on with your Service Manager user name and password
- Select the preferred language for the Service Manager Mobile Applications. The language defaults to your settings on Service Manager.
- Tap on the login button to log in to the Mobile Applications client.
- View incidents or changes or interactions
- Remove the related configuration items
- · Search incidents or changes or interactions
- Sort incidents or changes or interactions

# Preparing to launch Service Manager Mobile Applications on your smartphone

To prepare for launching Service Manager Mobile Applications on your smartphone, make sure:

- 1. Your touchscreen smartphone meets the requirements that are described in the Service Manager compatibility matrix. For details, see HP Support matrices on the Software Support Online site.
- 2. Your smartphone browser conforms to the following configuration:
  - Cookies are enabled.
  - JavaScript is enabled.
  - Pop-ups are enabled. At a minimum, add the Service Manager Mobile Applications host name to the pop-up exception list.
- 3. Your System Administrator has provided you with the web URL needed to access the Service Manager server from the Mobile Applications.

For example: http://<servername>:<portnumber>/<appname>/std/

/std/ can be omitted.

4. You have a valid Service Manager username and password.

# Launching Service Manager Mobile Applications on your smartphone

User role: IT Operator

To launch Service Manager Mobile Applications on your smartphone:

- 1. In the web browser on your smartphone, type the Service Manager Mobile Applications web URL provided by your System Administrator. The Login page opens.
- 2. On the Login page, type your user name and password. The user name is auto-filled in the login screen the next time you log in.
- 3. Tap on the **Language** field and scroll down to select your preferred language from the list, and then tap on **Done**. The language defaults to your settings on Service Manager.

#### Note:

- Service Manager 9.34 Mobile Applications does not support right-to-left displayed languages such as Arabic and Hebrew.
- Available languages are retrieved from the Service Manager server. Only when your Service Manager server has a language pack installed, the corresponding language appears in the language selection list.
- If you clear your browser cookies from the mobile, you need to type your user name and select the preferred language again the next time you log in.
- 4. Tap on **Login** to log in to the Mobile Applications client.

Note: Service Manager Mobile Applications supports multi-tenancy mode.

## Views within Service Manager Mobile Applications

After you logged in to Service Manager Mobile Applications, the default view is displayed depending on your user role. Service Manager Mobile Applications provides the following default views to access individual and group assignments and enables you to address any critical and pending issues that need immediate attention. If you are a Change Approver, you will also see change requests waiting for your approval.

| Service Manager | Mobile Applications Defau | It Modules and Views |
|-----------------|---------------------------|----------------------|
|                 |                           |                      |

| Module   | View                  |  |
|----------|-----------------------|--|
| Incident | Assigned to Me        |  |
|          | Assigned to My Groups |  |
| Change   | Awaiting My Approval  |  |
|          | Assigned to My Groups |  |

| Module      | View                           |  |
|-------------|--------------------------------|--|
| Interaction | My Open Request                |  |
|             | Awaiting Approval              |  |
| Approval    | My Pending Approvals           |  |
|             | My Pending Delegated Approvals |  |

#### Service Manager Mobile Applications Default Modules and Views, continued

#### List view

Being the default home page after you log on to Service Manager Mobile Applications, the List view enables you to navigate through lists of Incidents and Change requests. In the List view, you can perform the following tasks:

- Switch between different modules (Incident, Change, Interaction and Approval).
- Switch between different list views (For example, Assigned to Me, Assigned to My Groups, and so on).
- Scroll vertically through a list of records.
- Search for specific incidents, change requests and interactions by record ID.

#### Common tasks in the List view

Refer to the following content for some common user tasks in the List view.

• To switch between different modules:

Tap on the Module icon at the top and select other categories from the list. The default categories includes **Incident**, **Change** and so on.

#### • To switch between different list views:

Refer to the Incident module as an example. Tap on **Assigned to My Groups** at the top and scroll down to select **Assigned to Me** and so on from the list.

**Tip:** For more information about how to add views on Mobile Applications client, see "Add a view for Mobile Applications" on page 36.

#### • To access the Detail view of a record:

When navigating through the records list, tap on a record to access its Detail view.

#### • To search for specific incidents and change requests by record ID:

- a. Tap on the Magnifier icon at the top. A Search field opens.
- b. In the Search field, type the IM or C prefix with ID of the incident record or change request. For example: IM10002 or C10003.
- c. Tap on Enter. The specific incident record or change request opens in the Detail view.

#### Note:

- When using the search function, make sure the prefix of the incident record or change request aligns with those in your Service Manager environment. For example, C is the prefix for a change request. For more information about how to configure the prefix of an incident record or a change request, see "Configure the prefix of a record" on page 34.
- Service Manager Mobile Applications supports wildcards in the Search field. If you type IM1000\* and tap on Enter, the multiple search results will be displayed as a list of Incident records.
- Tap on the Ellipsis icon at the top and select corresponding option in the list opened to:
  - View or clear system messages for the current user
  - Log out of the mobile session
- Tap on the floating action bar and select corresponding option in the list opened to:
  - Refresh the current page
  - Sort the records in the List View

#### Detail view

The Detail record view enables you to view or update the details of a record. In the Detail view, you can perform the following tasks:

- Browse the summary information and the updates of a record.
- Update the editable fields of a record (for example, Description, Status, Affected Service/CI).
- Reassign a record (update the Assignee and Assignment Group).
- Use the click-to-dial functionality and the click-to-email functionality. For example, if a field engineer wants to notify a customer that he is going to stop by, he can drill into the contact information of a record and use the single-click method to call or email the customer.

#### Common tasks in the Detail view

Refer to the following content for some common user tasks in the Detail view.

• To access the List view of a record:

When navigating through detailed records, you can tap on **Back** to go back to the List view.

- Tap on the tabs at the top to display the detailed information of a record.
- **Tap on the Fill icon** to update the editable fields of a record (for example, Status, Affected Service/CI, Assignee/Assignment Group).
- **Tap on the bulb icon** in the contact information of a record, and then tap on the telephone number to use the click-to-dial functionality. The dial dialog box will open.
- **Tap on the bulb icon** in the contact information of a record, and then tap on the email address to use the click-to-email functionality. The email application embedded in your smartphone opens.
- Tap on the Ellipsis icon at the top and select corresponding option in the list opened to:
  - View or clear system messages for the current user
  - Log out of the mobile session
- Tap on the floating action bar to display the options that you can perform on the current record.

## User Interaction Management mobile application

After a user contact with the Service Desk is logged as an interaction, the User Interaction Management mobile application provides the Service Desk Agents the ability to perform the following tasks from their smartphone:

- Browse and review interactions.
- Approve, deny or close an interaction.
- Update interactions. For example, a field engineer can update the details and add an activity (or journal entry) update to an interaction record.
- Approve or deny a Service Catalog request.

## Update an open interaction

User role: Service Desk Agent

To update an open Service Desk interaction, follow the steps below:

- 1. Tap on the Service Desk interaction record you want to update. The Detail view of this record opens.
- 2. In the Interaction Details tab, update the request details as needed.
- 3. Tap the **Updates** tab.
- 4. In New Update Type field, scroll up or down to select a type, and then tap **Done**.
- 5. In the New Update field, add the details for the new activity (or journal entry).
- 6. Tap **Save** from the the action bar to save the record.

The details of the new activity entry will become available for customer viewing on your customer support portal.

#### Approve or deny an interaction

#### User role: Service Desk Agent

When an order is submitted from Service Desk, Service Manager automatically creates an interaction that, based on approval requirements, may have to be approved before its fulfillment or to be denied.

To process an interaction, follow the steps below:

- 1. Tap on an Service Desk interaction record from the Awaiting Approvals view. The Detail view of this record opens.
- 2. Review the Service Desk interaction and determine how you will process the approval interaction.
- 3. To approve an Service Desk interaction, tap on Approve from the Ellipsis icon options.

The record is now approved and disappear from the view list.

- 4. To deny an Service Desk interaction:
  - a. Tap on **Deny** from the the action bar.
  - b. Type the reason you are denying the request, and then tap on **Save**.

The record is now denied and disappears from the view list.

#### Close an interaction

#### User role: Service Desk Agent

You can close an existing Service Desk interaction if the user accepts the proposed solution. If you or the user disagree with the proposed solution, you need to resubmit the related incident for further investigation.

To close an existing Service Desk interaction, follow the steps below:

- 1. Tap on the Service Desk interaction record you want to close. The Detail view of this record opens.
- 2. Tap on the Fill icon in the Contact field to determine which user will be notified of the solution.
- 3. If necessary, update the Notify By field to determine how the user will be notified.
- 4. Tap on the Fill icon in the Closure Code field to select a closure code.
- 5. Type the solution in the Solution field.
- 6. Tap on **Close Interaction** from the the action bar. The status of this interaction record changes to Closed.

## Approve or deny a Service Catalog request

#### User role: Service Catalog approver

When an order is submitted from Service Catalog, Service Manager automatically creates an interaction that, based on approval requirements, may have to be approved before its fulfillment or to be denied.

To process a Service Catalog request, follow the steps below:

- 1. Tap on a request record from the My Pending Approvals view. The Detail view of this record opens.
- 2. Review the request and determine how you will process the approval request.
- 3. To approve a Service Catalog request, tap on Approve from the the action bar.

The record is now approved and disappear from the view list.

**Note:** You can also approve delegated approvals from the My Pending Delegated Approvals view.

- 4. To deny a Service Catalog request:
  - a. Tap on **Deny** from the the action bar.
  - b. Type the reason you are denying the request, and then tap on **Save**.

The record is now denied and disappear from the view list.

## Incident Management mobile application

When incidents are escalated from Service Desk interactions, opened by support staff, or reported by event monitoring tools, the Incident Management mobile application provides the Incident Management staff the ability to perform the following tasks from their smartphone:

- Browse and review incidents.
- Assign or reassign an incident.
- Investigate incidents.
- Update incidents. For example, a field engineer can add an activity (or journal entry) update to an incident record and set the customer-visible flag to make the update available for customer viewing on the customer support portal.
- Resolve or close a ticket. When a field engineer attempts to resolve or close an incident, Service Manager determines the business logic and displays Resolve or Close accordingly.

## Set the customer-visible flag for an incident's activity

#### User role: IT Operator

When you want to publish the activity (or journal entry) details of an incident for customer viewing, you can set the customer-visible flag in a new activity entry.

To set the customer-visible flag in a new activity (or journal entry) entry, follow the steps below:

- 1. Tap on the incident record you want to resolve. The Detail view of this record opens.
- 2. Tap the **Updates** tab.
- 3. In New Update Type field, scroll up or down to select a type, and then tap **Done**.
- 4. Tap to highlight the check mark in the Visible to Customer field.
- 5. In the New Update field, add the details for the new activity (or journal entry).
- 6. Tap **Save** from the the action bar to save the record.

The details of the new activity entry will become available for customer viewing on your customer support portal.

#### Reassign an incident

User role: Incident Analyst, Incident Coordinator, Incident Manager

At times you will need to reassign incident records when an Incident Analyst is unavailable.

To resolve an incident, follow the steps below:

- 1. Tap on the incident record you want to resolve. The Detail view of this record opens.
- 2. Tap on the Fill icon in the Assignee field, and then select an operator from the list of names to reassign the incident to that person.
- 3. Tap **Save** from the the action bar to save the record.

## Resolve an incident

User role: Incident Analyst, Incident Coordinator, Incident Manager

To resolve an incident, follow the steps below:

- 1. Tap on the incident record you want to resolve. The Detail view of this record opens.
- 2. Tap on **Resolve Incident** from the the action bar to close the incident record.
- 3. Tap on the Fill icon in the Closure Code field to select a closure code.
- 4. Type the solution in the Solution field.
- 5. Tap on **Close Incident** ffrom the the action bar. The status of this incident record changes to Closed.

## Change Management mobile application

When a change request is logged, the Change Analyst assesses the change request, implements a plan for delivering the change, and then notifies the Change Coordinator as to the impact of the change. The change request is then submitted for Change Approver, or Change Advisory Board (CAB)'s approval. Service Manager Mobile Applications provide the Change Management staff the ability to perform the following tasks from their smartphone:

- Review change requests
- Approve or deny changes
- Coordinate change implementation
- Handle emergency change requests
- Assign or reassign change requests
- Add activity (or journal entry) entries
- Review change requests

An example of a change approver's possible actions for a change record include approving or denying change requests. To deny a pending change request, a Change Approver would do the following:

- Drill down into a single record.
- Deny the ticket.
- In the Update field, type detailed notes about the denied request.

Users can also drill down to the details of a field within a record. For example, if the Change Management staff wants to add an activity (or journal entry) update to a change request, they would do the following:

- Search for the change record.
- Drill down into the record's activities.
- Add the necessary activity update.
- Make any other necessary changes.

### Set the customer-visible flag for a change's activity

#### User role: All users

When you want to publish the activity (or journal entry) details of achange for customer viewing, you can set the customer-visible flag in a new activity entry.

To set the customer-visible flag in a new activity (or journal entry) entry, follow the steps below:

- 1. Tap on the change record you want to resolve. The Detail view of this record opens.
- 2. Tap the Activities tab.
- 3. In New Update Type field, scroll up or down to select a type, and then tap **Done**.
- 4. Tap to highlight the checkmark for the Visible to Customer field.
- 5. In the New Update field, add the details for the new activity (or journal entry).
- 6. Tap **Save** from the the action bar to save the record.

The details of the new activity entry will become available for customer viewing on your customer support portal.

#### Approve, deny or retract a change

#### User role: Change Approver

You can approve or deny a change that is pending approval only if you are a member of the necessary approval group and you are assigned the appropriate Change Management user profile. You can also retract a change that has been previously approved or denied, if you are unwilling to commit resources or know of technical incidents that affect the request.

To process a change approval request, follow the steps below:

- 1. Tap on a change record from the Awaiting My Approval view. The Detail view of this record opens.
- 2. Review the change information and determine how you will process the approval request.
- 3. To approve a change, tap on **Approve** from the the action bar.

Service Manager changes the Approval Status to approved, and the Change Manager updates the change and passes it to the Change Coordinator for implementation.

- 4. To deny a change:
  - a. Tap on **Deny** from the the action bar.
  - b. Type the reason you are denying the change, and then tap on Save.

Service Manager changes the Approval Status to denied, and no further approvals are possible until the denial is retracted.

- 5. To retract a change:
  - a. Tap on **Retract** from the the action bar.
  - b. Type the reason you are retracting the change, and then tap on **Save**.

Service Manager changes the Approval Status to pending, and the change request requires a new approval cycle to progress.

# Chapter 2

## System administration

This chapter provides details about how to install, implement and tailor Service Manager Mobile Applications to support your business processes.

This chapter includes:

- "Installing Service Manager Mobile Applications" below
- "Implementing Mobile Applications on Service Manager 9.30 and 9.31" on page 22
- "Tailoring Mobile Applications in Service Manager" on page 33

## Installing Service Manager Mobile Applications

This section provides details about how to install Service Manager Mobile Applications to support your business processes.

This section includes:

- "Before you start" below
- "Install Service Manager Mobile Applications" on the next page

## Before you start

As the System Administrator, you must:

• Have already installed Service Manager 9.32 or later on a web accessible location. For installation information, see the *HP Service Manager 9.30 Interactive Installation Guide* and the *Service Manager 9.34 Release Notes*.

**Note:** For the Mobile Applications client, only the Service Manager 9.32 server and later versions are supported.

- Have already installed the Apache Tomcat 7.0.32 or later web application server or the IBM Websphere Application Server (WAS) 8.5.5 or later.
- Install the Oracle Java SE Runtime Environment (JRE) 1.7 or later (for Tomcat only); or install the IBM Java SE Runtime Environment (JRE) 7.0 or later (for WAS only).

- Configure the JVM memory settings on the web application server as below:
  - Minimal setting: -Xms:1024m, -Xmx:1024m, -XX:PermSize=256m
  - Recommended setting: -Xms:1500m, -Xmx:1500m
- Set JAVA\_HOME to the location where the JDK was installed (for Tomcat only), or enable the profiles to use the version 7.0 SDK (for WAS 8.5.5 only).

For example, use the following command in a 32-bit operation system:

```
managesdk -enableProfileAll -sdkname 1.7_32 -enableServers
```

- Review the browser requirements for smartphones.
- Install the Service Manager 9.34 Mobile Applications client.
- Set up your Mobile Applications preferences.
- Configure Service Manager.

## Install Service Manager Mobile Applications

When you have finished preparing for your installation (see Introduction to installing and configuring Service Manager Mobile Applications), you can perform the following tasks to install Service Manager Mobile Applications.

- 1. "Edit the configuration file in the war archive" below.
- 2. "Install Service Manager Mobile Applications client" on the facing page.

#### Edit the configuration file in the war archive

To edit web.properties in webapp-9.34.xxxx.war, follow the steps below:

- 1. Open webapp-9.34.xxxx.war in an archive management program.
- 2. Extract the web.properties file from the WEB-INF directory to your local system, and then open this file in a text editor.
- 3. Set the Service Manager server and port parameters as follow to add your server connection information:

| Parameter    | Default value                | Description                                                                                                    |
|--------------|------------------------------|----------------------------------------------------------------------------------------------------|
| endpoint     | http://localhost:13080/SM/ui | Change localhost: 13080 to your Service<br>Manager server host name and port<br>number.                                                                                                    |
| resourceRoot | None                         | This parameter is commented-out by default. You need to update this value only when the *.js image files and the *.css files are stored on another server.                                          |
|              |                              | For example, if you moved the static files<br>to another Apache server, change this<br>value to resourceRoot=http:// <host<br>name of another Apache<br/>server&gt;:8080/mobile/statics/.</host<br> |

#### Required parameters for Service Manager Mobile Application client connection

#### Tip:

- Optionally, you can also define the number of records that appear in every page of the List View by configuring the value in the recordlistcount parameter.
- To support the FIPS (Federal Information Processing Standards) mode for Service Manager 9.32 and later versions, you need to specify the JCE provider name in the JCEProviderName parameter, and then specify the the JCE provider class name in the JCEProviderClassName parameter. Note that both parameter values are case-sensitive.
- 4. Save the file and add the updated file back to the WEB-INF directory of the webapp-9.34.xxxx.war archive.

#### Install Service Manager Mobile Applications client

The Service Manager Mobile Applications contains a J2EE-compliant web application that runs on your web application server. Each web application server has its own method of deploying web applications. See your web application server documentation for specific instructions on deploying a web application.

**Note:** Currently the Service Manager Mobile Applications client supports the Apache Tomcat 7.0.32 web application server and IBM Websphere Application Server 8.5.5.

The following table provides a summary of deployment methods required.

| Web application server        | Deployment method                                                                                                |  |
|-------------------------------|----------------------------------------------------------------------------------------------------|--|
| Apache Tomcat                 | Copy the webapp-9.34.xxxx.war file to the <tomcat>\webapps folder and start the web application server.</tomcat> |  |
| IBM Web<br>Application Server | Open the administration console and install the web application from the webapp-9.34.xxxx.war file.              |  |

# Implementing Mobile Applications on Service Manager 9.30 and 9.31

Service Manager 9.32 and later versions implements Mobile Applications out-of-box. However, if you are using Service Manager 9.30 or 9.31, you need to configure Service Manager to implement Mobile Applications by performing the following tasks:

**Note:** The manual configurations listed below are to avoid overwriting your configuration implemented before. If you did not tailor records listed in the following table, skip the first seven tasks below and import the mobile2-update-9.30-9.31.unl file directly. If you are using Service Manager 9.31 with PDCP4 installed, import the mobile2-new-9.31-pd4.unl file instead.

| Table         | Records                                                                                                    |  |
|---------------|----------------------------------------------------------------------------------------------------|--|
| ScriptLibrary | Records with the name of "urlCreator".                                                                                                    |  |
| dbdict        | Records with the name of "inbox" or "svcCartItem".                                                                                                    |  |
| datadict      | Records with the name of "inbox" or "svcCartItem".                                                                                                    |  |
| displayscreen | Records with the screen.id of "inbox.view".                                                                                                    |  |
| format        | Records with the name of "inbox.view".                                                                                                    |  |
| link          | Records with the name of "svcCartItem".                                                                                                    |  |
| globallists   | Records with name of "Incidents Activity Types", "Resolution Code", "problem status edit", "Interactions Activity Types" and "Change Activity Types". |  |

- 1. "Update the urlCreator script" on the facing page
- 2. "Update the ApprovalDelegationGroups script" on page 24
- 3. "Add the Mobile Accessible check box" on page 25
- 4. "Add an alias to the svcCartItem file" on page 28
- 5. "Add a link for the svcCartItem file" on page 28

- 6. "Update the inbox.view display screen record " on page 29
- 7. "Add or update the globallists definitions" on page 29
- 8. "Load the unload file" on page 32
- 9. "Update the Awaiting Approval view query" on page 32

## Update the urlCreator script

You can update the urlCreator script so that when tickets are assigned, field engineers can receive email notification and click on the URL link to go directly to the assigned ticket. For more information about how to include URL links in email notifications, see "Set up email notifications to include URL links" on page 33.

To update the urlCreator script, follow the steps below:

- 1. Log on to Service Manager as a System Administrator.
- 2. Type s1 on the command line, and then press Enter.
- 3. Type urlCreator in the **Name** field, and then click **Search**.
- 4. Locate the function getMobilityURLFromQuery section.
- 5. Replace url = url + objType + "/find/" + objKey; with url = url + "?record=" + objKey;.

Refer to the following screenshot as an example:

```
层 Script Library: urlCreator 🔀
🔄 To Do Queue: My To Do List
🍯 OK 💢 Cancel 🕂 Add 🛗 Save 💮 Delete 췋 Compile 📴 Execute 🔍 Find 🗃 Fill
    82
    83 function getMobilityURLFromQuery( filename, query, title )
    84 (
    85
    86
          var objType="";
    87
          var objKey="";
    88
    89
    90
          switch (filename)
    91
         - {
              case "cm3r" :
    92
    93
                  objKey = getChangeKeyFromChangeQuery( query );
                  objType = "change";
    94
    95
                  break
             case "Approval" :
    96
                  objKey = getUniqueIdFromApprovalQuery( query );
    97
                  objType = "change";
    98
   99
                  break;
   100
           case "probsummary" :
   101
                objKey = getProbsummaryKeyFromProbsummaryQuery( query );
  102
                 objType = "incident";
  103
                 break;
  104 }
  105
  106
  107
          var url = new String(vars.$G_mobility_url);
  108
  109
          if (url.charAt(url.length - 1) != "/")
  110
   111
          - (
              url += "/";
   112
  113
          }
   114
   115
          url = url + "?record=" + objKey;
   116
   117
          return url;
```

6. Click **Save**, and then click **Compile**.

## Update the ApprovalDelegationGroups script

You can update the ApprovalDelegationGroups script so that the line item level delegated approvals can be approved on Mobile Applications client.

To update the ApprovalDelegationGroups script, follow the steps below:

- 1. Log on to Service Manager as a System Administrator.
- 2. Type s1 on the command line, and then press Enter.

- 3. Type ApprovalDelegationGroups in the Name field, and then click Search.
- 4. Locate the function addDelegateGroups section.
- Replace if(module=="incidents") with if(module=="incidents" || module=="svcCartItem").

Refer to the following screenshot as an example:

| 层 To Do Queu | ue: My To Do List 🛛 🔀 Script Library: ApprovalDelegationGroups 🛛                                                         |            |
|--------------|----------------------------------------------------------------------------------------------------|------------|
| 🖪 ОК 😫 Са    | ancel 🗛 Add 💾 Save 🍿 Delete 🤣 Compile 📴 Execute 🔍 Find 🚮 Fill                                                            | <b>t</b> . |
|              |                                                                                                    | Ø          |
| ScriptLibra  | ary                                                                                                    |            |
| Name:        | ApprovalDelegationGroups Package:                                                                                        |            |
| 444          | currentGroups = <b>system.functions.insert</b> (currentGroups,1,1,de)                                                    | •          |
| 446          | }                                                                                                    |            |
| 447          |                                                                                                    |            |
| 449          |                                                                                                    |            |
| 450          | if(module=="incidents"    module=="svcCartItem")                                                                         |            |
| 451          |                                                                                                    |            |
| 452          | <pre>var svcSql = getSVCDelegationGroups();</pre>                                                                        |            |
| 453          | if(svcSql != "")                                                                                                    |            |
| 454          | C                                                                                                    |            |
| 455          | <pre>svcSql = svcSql.substring(svcSql.indexOf("("));</pre>                                                               |            |
| 456          | <b>var</b> delegateGroups = <b>system.functions.evaluate(system.functions.parse</b> (svcSql,                             | 3          |
| 457          | <pre>for(var i=0;i<system.functions.lng(delegategroups);++i)< pre=""></system.functions.lng(delegategroups);++i)<></pre> |            |
| 458          |                                                                                                    |            |
| 459          | <pre>if(!lib.ApprovalUtil.isDuplicate(currentGroups, delegateGroups[i]))</pre>                                           |            |
| 460          | (                                                                                                    |            |
| 461          | currentGroups = <b>system.functions.insert</b> (currentGroups, 1, 1, defe                                                | 3          |
| 462          | }                                                                                                    |            |
| 463          |                                                                                                    |            |
| 464          |                                                                                                    |            |
| 465          | 3                                                                                                    |            |
| 400          |                                                                                                    | =          |
| 467          | return carrenteroups;                                                                                                    | -          |

6. Click Save, and then click Compile.

## Add the Mobile Accessible check box

You can add the **Mobile Accessible** check box for the users to users to define the views on Service Manager Mobile Applications client. For more information about how to add views for Mobile Applications, see "Add a view for Mobile Applications" on page 36.

To add the **Mobile Accessible** check box, follow the steps below:

- 1. Log on to Service Manager as a System Administrator.
- 2. Add a field to the inbox file.
  - a. Type dbdict on the command line, and then press Enter.
  - b. Type inbox in the File Name field, and then click Search.

c. Click **New Field/Key** to add a new field as illustrated below:

| 🔳 fi        | eld.window  | or Date of procedure | and the Person of the Person of the Person o |            | ×            |
|-------------|-------------|----------------------|----------------------------------------------------------------------------------------------------|------------|--------------|
| <u>T</u> oo | ls          |                      |                                                                                                    |            |              |
| 80          | Cancel 🔂 Ad | ld                   |                                                                                                    |            | <b>%</b> . 🗸 |
|             |             |                      |                                                                                                    |            | 14 🕼         |
|             | Name:       | is.mobile.used       | Structure:                                                                                                    | descriptor |              |
|             | Type:       | logical              | The Level:                                                                                                    | 1          |              |
|             |             | L                    | Index:                                                                                                    | 47         |              |

| Property | Value          |
|----------|----------------|
| Name     | is.mobile.used |
| Туре     | logical        |

- d. Click Add.
- e. Click Edit Field/Key to configure the SQL properties of the new field as illustrated below:

| Field.window | or has there been         | CHORE & |            |            | ×            |
|--------------|---------------------------|---------|------------|------------|--------------|
| Tools        |                           |         |            |            |              |
| ᡖ OK  😫 Cano | cel \land Previous 😚 Next |         |            |            | <b>E</b> . 🔻 |
|              |                           |         |            |            |              |
| Name:        | is.mobile.used            |         | Structure: | descriptor |              |
| Туре:        | logical                   | +       | Level:     | 1          |              |
| SQL Name:    | IS_MOBILE_USED            |         | Index:     | 45         |              |
| SQL Type:    | CHAR(1)                   |         |            |            |              |
| SQL Table:   | m1                        |         | Create A   | lias       |              |
| SQL RC:      | False                     | *       |            |            |              |
|              |                           |         |            |            |              |
|              |                           |         |            |            |              |
|              |                           |         |            |            |              |
|              |                           |         |            |            |              |

| Property  | Value          |
|-----------|----------------|
| SQL Name  | IS_MOBILE_USED |
| SQL Type  | CHAR(1)        |
| SQL Table | m1             |
| SQL RC    | False          |

- f. Click OK twice.
- g. Click SM Alters.
- 3. Add the **Mobile Accessible** check box to the inbox.view form.
  - a. Type fd on the command line, and then press Enter.
  - b. Type inbox.view in the Form field, and then click Search.
  - c. Click Design.
  - d. Add a check box with the caption of **Mobile Accessible** as illustrated below:

| 🔀 To Do Queue: My To Do List 🛛 📓 Forms Designer: inbox.view 🛛 |     |
|---------------------------------------------------------------|-----|
| 🐻 OK 🗯 Cancel                                                 | 둖 👻 |
| III 🔪 🗂 🗂 🗂 🍋 🏀 🦨 🕂 III பe 📰 பe மூ 🕅 🗖 🗖 🐼 👘 🧮 🍟              |     |
| 💷 🖽 🗟 🚥 🗮 🖉 🌮 🌇 🐯 🎇 🛅 🖧 🛛 🔚                                   |     |
| View Definition                                               |     |
|                                                               |     |
| Name:                                                         |     |
| Table Name:                                                   |     |
| View Type:                                                    | E   |

e. Set the properties of the new check box as follows:

| Property          | Value                   |
|-------------------|-------------------------|
| Input             | is.mobile.used          |
| Visible Condition | [\$L.mobile.accessible] |

f. Click **OK** twice.

## Add an alias to the svcCartItem file

You can create an alias named sdID.cartItem for the sdID field. This alias is used in link record.

To add the sdID.cartItem alias, follow the steps below:

- 1. Log on to Service Manager as a System Administrator.
- 2. Type dbdict on the command line, and then press Enter.
- 3. Type svcCartItem in the File Name field, and then click Search.
- 4. Click the **sdID** field in the list. The field.window tab opens.
- 5. Click **Create Alias** to add the new alias as illustrated below:

| To Do Queue: My To Do List field.window 🗷 |           |  |
|-------------------------------------------|-----------|--|
| 🖪 OK 😫 Cancel 🛆 Previous 🖤 Next 🛛 More 🔻  |           |  |
|                                           |           |  |
| Name: sdlD.cartitem                       |           |  |
| Туре:                                     | character |  |

| Property | Value         |
|----------|---------------|
| Name     | sdID.cartItem |
| Туре     | character     |

- 6. Click OK twice.
- 7. Click SM Alters.

## Add a link for the svcCartItem file

To add a link line for the svcCartItem file, follow the steps below:

- 1. Log on to Service Manager as a System Administrator.
- 2. Type link on the command line, and then press Enter.
- 3. Type svcCartItem in the Name field, and then click Search.
- 4. Click **Add** to add the new link as illustrated below:

| To Do Queue: My To | Do List    | nk: svcCartItem 🗵      |                      |                   |           |          |
|--------------------|------------|------------------------|----------------------|-------------------|-----------|----------|
| 🖪 OK 😫 Cancel      | 🗘 Add 💾 S  | Save 💮 Delete 🛛 More 👻 |                      |                   |           | abo<br>V |
|                    |            | Link File              |                      |                   |           |          |
| Name:              | svcCartite | m                      | System:              |                   |           |          |
| Description:       |            |                        |                      |                   |           |          |
| Source Field Na    | ame        | Target File Name       | Target Format Name   | Target Field Name | Add Query | Comments |
| sdID.cartitem      |            | incidents              | SD.approval.cartitem | incident.id       |           | VJ       |
|                    |            |                        |                      |                   |           |          |

| Property           | Value                |
|--------------------|----------------------|
| Source Field Name  | sdID.cartItem        |
| Target File Name   | incidents            |
| Target Format Name | SD.approval.cartitem |
| Target Field Name  | Incident.id          |
| Comments           | VJ                   |

5. Click Save.

#### Update the inbox.view display screen record

Each inbox record is evaluated in display screen to determine whether it is enabled for Mobile Applications.

To update the inbox.view display screen record, follow the steps below:

- 1. Log on to Service Manager as a System Administrator.
- 2. Type ds on the command line, and then press Enter.
- 3. Type inbox.view in the Screen ID field, and then click Search.
- 4. Add the following expression to the Initializations tab:

\$L.mobile.accessible=index(inbox.type in \$L.file, \$G.mobility.area)>0

5. Save and exit.

## Add or update the globallists definitions

As listed in the following tables, you need to add or update the global lists definitions which are used by Mobile Applications forms.

#### Global List Definition: Change Activity Types

| Property Name          | Value                          |
|------------------------|--------------------------------|
| List Name              | Change Activity Types          |
| Build List on Startup? | true                           |
| List Variable          | \$G.cm.activity.type           |
| Display Variable       | \$G.cm.activity.type.local     |
| List Field             | activity.name                  |
| Display Field          |                                |
| Filename               | activitytype                   |
| Limiting SQL           | table="cm3r" and visible="YES" |
| Use Localized Values?  | true                           |

#### **Global List Definition: Incidents Activity Types**

| Property Name          | Value                                 |
|------------------------|---------------------------------------|
| List Name              | Incidents Activity Types              |
| Build List on Startup? | true                                  |
| List Variable          | \$G.im.activity.type                  |
| Display Variable       | \$G.im.activity.type.local            |
| List Field             | activity.name                         |
| Display Field          |                                       |
| Filename               | activitytype                          |
| Limiting SQL           | table="probsummary" and visible="YES" |
| Use Localized Values?  | true                                  |

#### **Global List Definition: Interactions Activity Types**

| Property Name          | Value                       |
|------------------------|-----------------------------|
| List Name              | Interactions Activity Types |
| Build List on Startup? | true                        |
| List Variable          | \$G.sd.activity.type        |

| Property Name         | Value                               |
|-----------------------|-------------------------------------|
| Display Variable      | \$G.sd.activity.type.local          |
| List Field            | activity.name                       |
| Display Field         |                                     |
| Filename              | activitytype                        |
| Limiting SQL          | table="incidents" and visible="YES" |
| Use Localized Values? | true                                |

#### Global List Definition: Interactions Activity Types, continued

#### Global List Definition: problem status edit

| Property Name             | Value                                                                        |
|---------------------------|------------------------------------------------------------------------------|
| List Name                 | problem status edit                                                          |
| Build List on<br>Startup? | true                                                                         |
| List Variable             | \$G.user.pm.status.edit                                                      |
| Display Variable          |                                                                              |
| List Field                | name                                                                         |
| Display Field             |                                                                              |
| Filename                  | pmstatus                                                                     |
| Limiting SQL              | name~="Suspended" and name~="#NULL#" and name~="Closed" and name~="Resolved" |
| Sort By                   | sort.order                                                                   |

#### **Global List Definition: Resolution Code**

| Property Name          | Value                     |
|------------------------|---------------------------|
| List Name              | Resolution Code           |
| Build List on Startup? | true                      |
| List Variable          | \$G.resolution.code       |
| Display Variable       | \$G.resolution.code.local |
| List Field             | resolution.code           |

| Property Name         | Value     |
|-----------------------|-----------|
| Display Field         |           |
| Filename              | probcause |
| Limiting SQL          |           |
| Use Localized Values? | true      |

#### Global List Definition: Resolution Code, continued

## Load the unload file

You need to load the mobile2-new-9.30-9.31.unl unload file to add support for Service Manager Mobile Applications. If you are using Service Manager 9.31 with PDCP4 installed, you need to load the mobile2-new-9.31-pd4.unl unload file instead.

To load the mobile2-new-9.30-9.31.unl or mobile2-new-9.31-pd4.unl unload file, follow the steps below:

- 1. Log on to the Service Manager server as a System Administrator.
- 2. Type db on the command line, and then press Enter.
- 3. Click More or the More Actions menu, and select Import/Load.
- 4. Fill in the following fields:

| Field                             | Value                                                                                      |
|-----------------------------------|--------------------------------------------------------------------------------------------|
| File Name                         | Type the name and path of the file to load. For example:<br>C:\mobile2-new-9.30-9.31.unl.  |
| File Type                         | Select winnt.                                                                              |
| Messages Option — All<br>Messages | Select this option to see all messages that HP Service Manager generates loading the file. |

- 5. Click Load FG.
- 6. Restart the Service Manager server.

## Update the Awaiting Approval view query

The Awaiting Approval view utilizes the cross table query feature which is available for Service Manager 9.32 and later versions only. if you are using Service Manager 9.30 or 9.31, you need to update the Awaiting Approval view query to avoid the performance problems.

To update the Awaiting Approval view query, follow the steps below:

- 1. Log on to Service Manager as a System Administrator.
- Click System Administration > Base System Configuration > Miscellaneous > Views/Favoriates.
- 3. Type Awaiting Approval in the Name field and click Search.
- 4. Click the Query definition tab and overwrite the Query field with the following expression:

incident.id isin jscall("CheckClientType.getInteractionApproveIds")

5. Click Save.

## Tailoring Mobile Applications in Service Manager

When you have finished installing Mobile Applications, you can tailor the following in Service Manager:

- "Set up email notifications to include URL links" below
- "Configure the prefix of a record" on the next page
- "Add a view for Mobile Applications" on page 36
- "Add a form for Mobile Applications" on page 38
- "Customize the fields on Mobile Applications form" on page 38
- "Customize the action bar options" on page 39

## Set up email notifications to include URL links

The Service Manager System Administrator can set up email notifications to include the mobility URL so that when tickets are assigned, field engineers can receive email notifications and click on the URL links in the emails to go directly to the assigned ticket.

Service Manager Mobile Applications automatically synchronizes users' mobile data with information in the Service Manager database. When an email notification is sent to a field engineer, Service Manager Mobile Applications searches for the record by name and then displays it. If the record is not in the cached database, Service Manager will be queried to fetch the record.

To set up email notifications, follow the steps below:

- 1. Restart the Service Manager Mobile Applications server.
- 2. Log on to the Service Manager server as a System Administrator.
- 3. Click System Administration > Base System Configuration > Miscellaneous > System Information Record.

- 4. Select the **Active Integrations** tab.
- 5. In the **Mobility URL** field, type the fully-qualified URL to the Service Manager server from the Mobile Applications client.

For example: http://<servername>:<portnumber>/<appname>/std/

Where:

servername is the host name or IP address of the Service Manager server.

portnumber is the port number. For example, 8080.

*appname* is the name of the deployed Service Manager Mobile Applications client WAR/EAR file. For example, webapp-9.34.9000-SNAPSHOT.

The server stores the value of this field in the \$L.mobility.url global variable.

6. Save your changes.

## Configure the prefix of a record

To configure the prefix of an incident record or a change request which already has a prefix, follow the steps below:

- 1. Log on to the Service Manager server as a System Administrator.
- 2. Type gl on the command line, and then press Enter.
- 3. Type UniSearch Types in the List Name field, and then click Search.
- 4. Verify and configure the values in the **Value List** field and the **Display List** field. Refer to the following screenshot as an example:

| To Do Queue: My To Do List Global L | ist Definition: UniSearch Types 🗵  | 1 |                           |
|-------------------------------------|------------------------------------|---|---------------------------|
| 🐻 OK 💢 Cancel 🕂 Add 💾 Save 🐧        | 📅 Delete 🔍 Find 📑 Fill 🕴 More 🕶    |   |                           |
| Build List on Startup?              |                                    |   |                           |
|                                     |                                    |   |                           |
| List Variable:                      | \$G.unisearch.types                |   | Guard Against Duplicates? |
| Display Variable:                   | \$G.unisearch.types.disp           |   |                           |
| List Field:                         |                                    |   |                           |
| Display Field:                      |                                    |   |                           |
| Filename:                           |                                    |   |                           |
| Limiting SQL:                       |                                    |   |                           |
| Sort By:                            |                                    |   |                           |
| Application:                        |                                    |   |                           |
| Server App.:                        |                                    |   |                           |
|                                     |                                    |   |                           |
| User Defined List?                  |                                    |   | Use localized list?       |
| Value List:                         | {"incidents","cm3r","probsummary"} |   |                           |
| Display List:                       | {"SD","C","IM"}                    |   |                           |

5. Click **Save**, and then click **OK**.

To configure the prefix of an incident record or a change request which does not have a prefix, follow the steps below:

- 1. Log on to the Service Manager server as a System Administrator.
- 2. Type gl on the command line, and then press Enter.
- 3. Type Universal Search Customize List in the List Name field, and then click Search.
- 4. Add customized record type to the **Value List** field and then add the corresponding prefix to the **Display List**.

Refer to the following screenshot as an example:

| To Do Queue: My To Do List                                                        | Global | List Definition: Un                        | iversal Search Customize List 🛞 |                          |                           |
|-----------------------------------------------------------------------------------|--------|--------------------------------------------|---------------------------------|--------------------------|---------------------------|
| 🐇 OK 💢 Cancel 🕂 Add                                                               | 💾 Save | 🗑 Delete 🔍 Find                            | Fill More -                     |                          |                           |
| List Name:<br>Regen Every:<br>W Build List on Startup?                            |        | Universal Search C                         | Customize List                  | Times Upd<br>Expiration: | lated:                    |
| List Variable:<br>Display Variable:<br>List Field:<br>Display Field:<br>Filename: |        | \$G.unisearch.custl<br>\$G.unisearch.custl | List<br>List.Disp               |                          | Guard Against Duplicates? |
| Limiting SQL:<br>Sort By:<br>Application:<br>Server App.:                         |        |                                            |                                 |                          |                           |
| User Defined List?<br>Value List:<br>Display List:                                |        | {"svcCartitem"}<br>{"sci"}                 |                                 |                          | Use localized list?       |

The out-of-the-box record is svcCartItem with the prefix sci. When you search for sci1, the svcCartItem record with the ID of 1 is displayed in the List view.

5. Click **Save**, and then click **OK**.

## Add a view for Mobile Applications

Service Manager Mobile Applications provides several out-of-box views to access individual and group records. For example, the default views of Incidents are **My Group's Incidents** and **My Incidents**. As the system administrator, you can create more views for one or more users to customize the default log-on view. For example, if a group of users regularly searches on the same query, you can provide them with a shared query view as their default whenever they log on to Service Manager from the Mobile Applications client.

To display an existing view in the Mobile Applications client, follow the steps below:

- 1. Log on to Service Manager using the Windows client as a System Administrator.
- 2. From the System Navigator, click Favorites and Dashboards.
- Right-click the favorite that you want to edit, and then select **Properties**. The View Definition form opens.
- 4. Mark the Mobile Accessible checkbox.
- 5. In the Audience tab, update the audience which are exposed to the view and then click **Save**.

Tip: You may need to configure the access to browse for certain views:

- 1. From the System Navigator, click System Administration > Base System Configuration > Miscellaneous > View/Favorites.
- 2. Select the view and click the **Audience** tab.
- 3. Select Selected Groups and update the Groups list.

To create a new view for the Mobile Applications client, follow the steps below:

- 1. Log on to Service Manager using the Windows client as a System Administrator.
- Click System Administration > Base System Configuration > Miscellaneous > Views/Favorites.
- 3. Click New. The New View wizard opens.
- 4. Select the Area to create the view in and then click **Next**.
- 5. Specify the name and type for the view you wish to create, and then click **Next**.
- 6. Select the fields you want in your view:
  - a. Click Fields.
  - b. To add fields, select items from the table menu and click Add to List.

**Note:** If you select a field that has a link to another table, select from the secondary menu to add fields you want in the view.

- 7. Select properties for Group By, Sort By, Filter, and Autoformat as desired.
- 8. Click Finish.
- 9. Mark the **Mobile Accessible** checkbox.
- 10. In the Audience tab, select an audience for the view and then click **Save**.
- 11. Open the To Do Queue, select the area in the Queue field as you defined in step 4 and check which form is used by the new view.
- 12. Open Form Designer and search for the form.
- 13. Click **More Actions > Copy/Rename** to copy the form with a mobile suffix.

**Note:** When copying the forms, do not omit the .g suffix which is used by some forms. For example, you can copy sc.manage.cmr.g to sc.manage.cmr.g.mobile.

To remove a view from the Mobile Applications client, follow the steps below:

- 1. Repeat step 1 to step 3 as described in "To display an existing view in the Mobile Applications client, follow the steps below:".
- 2. In the Audience tab, update the audience which are to be excluded from the view; or you can clear the **Mobile Accessible** checkbox to remove the view from the Mobile Applications client.
- 3. Click Save.

## Add a form for Mobile Applications

After you added a new view which enables you to navigate through lists of records, you need to add forms for these records in the List view.

To add a form for the Mobile Applications client, follow the steps below:

- 1. Log on to Service Manager using the Windows client as a System Administrator.
- 2. Select the area in the Queue field as you defined in step 4 of "To create a new view for the Mobile Applications client, follow the steps below:" on the previous page.
- 3. Select the view you created in the View field.
- 4. Open a record and check which form is used by the record .
- 5. Click Tailoring > Forms Designer and search for the form.
- Click More Actions > Copy/Rename to copy the form with a mobile suffix. For example, you can copy IM.close.incident to IM.close.incident.mobile.

**Note:** The form used by a record may vary with different status or phases of that record. You need to add a form for each status or phase respectively. For example, the form associate with an Incident can be either IM.close.incident or IM.update.incident. If you have made any omissions, the Mobile Applications client will automatically synchronize data with the original form in the Service Manager database after you logged on to the system.

## Customize the fields on Mobile Applications form

For a better appearance of a record's Detail view on the screen of your smartphone, you may need to add, rearrange or remove the fields on a Mobile Applications form.

For detailed information about the widgets on HP Service Manager Mobile Applications forms, see "Mobile Applications Form Widgets" on page 48.

To customize the fields on a Mobile Applications form, follow the steps below:

- 1. Repeat step 1 to step 4 as described in "Add a form for Mobile Applications" on the previous page.
- 2. Click **Tailoring > Forms Designer** and search for the form with the .mobile suffix.
- 3. Click **Design** to open design mode.
- 4. Remove the fields which are not exposed to be displayed on the form. The field groups will be displayed as corresponding tabs in the Detail view on Mobile Applications client.

#### Note:

- Do not nest field groups.
- For usability and performance issues, do not include more than ten fields in a group.
- If there is one field group defined on a form at a minimum, the widgets which are not included in this group will not be displayed on a Mobile Applications form.
- 5. Specify the **Label for** property of every lable to match with the **Name** property of the widget next to it.

Take the IM.close.incident.mobile form for example. If the **Name** property of the Incident ID text box is id, the **Label for** property of the Incident ID lable must be specified to id.

- 6. Before adding a field, make sure the field exists in the Database Dictionary.Otherwise, you must firstly add this new field to the Database Dictionary. See Service Manager 9.34 Help Center > Tailoring > Data management > Fields and Keys tab > Add a field to a table for detailed steps.
- 7. Click OK to save your customization.

## Customize the action bar options

To customize the action bar options on the Mobile Applications client, follow the steps below:

- 1. Log on to Service Manager using the Windows client as a System Administrator.
- 2. Select the area in the Queue field as you defined in step 4 of "To create a new view for the Mobile Applications client, follow the steps below:" on page 37.
- 3. Open a record and check which display screen is used by the record . For example, cm.view.display.
- From the System Navigator, click Tailoring > Tailoring Tools > Display Screens and search for the display screen.
- 5. Click Show in Mobility.
- 6. Select the area in the File Name field.

- 7. Select **Mobile** in the Client Type field, and then click **Search**. IDs of the action bar options are displayed in the Button Ids field.
- 8. Refer to the option IDs and the actions listed in the Options tab, add or remove the IDs.
- 9. Click **Save** to save your customization.

# Protecting communications between Mobile Applications and the Service Manager server

To protect communications between Mobile Applications and the Service Manager server, you can perform the following tasks:

- "Set up Secure Sockets Layer (SSL)" below
- "Set up trusted sign-on (TSO)" on page 44
- "Set up Lightweight Single Sign-On (LW-SSO)" on page 45

## Set up Secure Sockets Layer (SSL)

HP Service Manager supports Secure Hypertext Transfer Protocol (HTTPS), which encrypts and decrypts message requests and responses. Service Manager uses Secure Sockets Layer (SSL) for encryption only and relies on the server to authenticate each operator's user name and password. Service Manager supports SSL for the following connections:

- SSL on the Service Manager server to encrypt all communications between clients and the server.
- SSL on the Mobile Applications client to verify the client's identity and limit server connections to
  these identified clients

#### Enable SSL on the Service Manager server

For detailed information about how to enable SSL on Service Manager server, refer to the *HP Service Manager* 9.34 *Help Center*.

#### Enable SSL on the Mobile Applications client

To enable SSL on the Mobile Applications client, follow the steps below:

- 1. Open webapp-9.34.xxxx.war in an archive management program.
- 2. Copy the cacerts file to the WEB-INF directory.

- 3. Extract the web.properties file from the WEB-INF directory to your local system, and then open this file in a text editor.
- 4. Locate the following scripts and configure the parameters as follows:

```
endpoint=https://full.qualified.domain.name:13443/SM/ui
```

```
cacerts=
keystore=
keystorePassword=
```

| Parameter            | Default value                                      | Description                                                                                                    |
|----------------------|----------------------------------------------------|----------------------------------------------------------------------------------------------------|
| endpoint             | https://full.qualified.domain.name:1344<br>3/SM/ui | Change<br>full.qualified.domain<br>.name to the domain name<br>of your Service Manager<br>Web tier server.<br>Change 13443 to your SSL<br>port number. |
| cacerts              | The default value is null.                         | Add the name of your cacerts file.                                                                                                    |
| keystore             | The default value is null.                         | Add the name of the keystore file.                                                                                                    |
| keystorePassw<br>ord | The default value is null.                         | Add the password of the keystore file.                                                                                                    |

Required parameters for Mobile Application client SSL configurations

5. Save the file and add the updated file back to the WEB-INF directory of the webapp-9.34.xxxx.war archive.

# Set up SSL between the smartphone browser and Mobile Application on Tomcat

This section describes how to set up SSL between the smartphone browser and Mobile Application on Tomcat by using the following steps:

- 1. Generate the security files
- 2. Configure the Apache Tomcat server to use the security files
- 3. Configure your mobile application to work with SSL

#### Generate the security files

Check the connector used in Tomcat. If it is a Java (JSSE) connector, you need to generate a keystore file. If it is an APR connector, you need to generate an SSL key and a certificate.

The following steps are an example that uses OpenSSL to generate SSL keys and certificates for the APR connector:

1. Create and configure an openssl.conf file in the bin folder of your OpenSSL installation. See the following configuration as an example:

```
distinguished_name=test
  [test]
  countryName_default=CN
  stateOrProvinceName_default=SH
  organizationName_default=HP
  organizationalUnitName_default=SM
  localityName=Locality Name
  commonName=Common Name (e.g. server FQDN or YOUR name)
  emailAddress=Email Address
```

- 2. Open the command prompt.
- 3. Change directories to the OpenSSL bin folder.
- 4. Execute the following command to create the private key for your private certificate authority:

openssl genrsa -des3 -out tomcatkey.pem 2048

- 5. When prompted, type the password phrase you want to use to protect your certificate authority's private key file (tomcatkey.pem). For example, type servicemanager.
- 6. Execute the following command to create a public certificate for your private certificate authority:

openssl req -new -x509 -key tomcatkey.pem -out tomcatcert.pem -days 1095 -config .\openssl.conf

7. Copy the tomcatkey.pem and tomcatcert.pem files to a folder. For example, c:\certs.

#### Configure the Apache Tomcat server to use the keystore file

You need to update the server.xml file for the Apache Tomcat server, so that the Tomcat server knows the path to the SSL key and certificate files. To do this, follow the steps below:

- 1. Open the server.xml file for the Apache Tomcat server.
- 2. Find the connector element that contains port="8443".

3. Change the section as the example below:

```
<Connector

port="8443" maxThreads="200"

scheme="https" secure="true" SSLEnabled="true"

SSLCertificateFile="c:\certs\tomcatcert.pem"

SSLCertificateKeyFile="c:\certs\tomcatkey.pem"

SSLPassword="servicemanager"

clientAuth="false" SSLProtocol="TLSv1"/>
```

#### Configure your mobile application to work with SSL

To configure your mobile application to work with SSL, follow the steps below:

- 1. Go to Tomcat webapp directory of Mobile Applications.
- 2. Open WEB-INF\spring\security.xml.
- Find the section that contains security: http pattern="/#{globalProps
  ['standardModePath']}/\*\*"
- 4. Add the **port-mappings** section to this section and update the **requires-channel** setting for all the URLs, as the bold text in the following example:

```
<security:http pattern="/#{globalProps['standardModePath']}/**">
    <security:custom-filter ref="logoutFilterStandard" position="LOGOUT_FILTER"/>
    <!-- <security:custom-filter ref="preAuthenticationFilter" after="SECURITY_CONTEXT_</pre>
FILTER"/>
   <security:custom-filter ref="lwSsoFilter" before="BASIC_AUTH_FILTER"/>
    <security:custom-filter ref="springSecurity2lwssoIntegrationFilter" position="LAST"/> -->
    <security:port-mappings>
          <security:port-mapping http="8080" https="8443"/>
    </security:port-mappings>
    <security:intercept-url pattern="/#{globalProps['standardModePath']}/**" requires-</pre>
channel="https" access="ROLE_USER"/>
    <security:intercept-url pattern="/#{globalProps['standardModePath']}/auth" method="POST"</pre>
access="ROLE_USER"/>
    <security:form-login login-page="/#{globalProps['standardModePath']}/login"</pre>
                         login-processing-url="/#{globalProps['standardModePath']}/auth"
                         username-parameter="user.id" password-parameter="old.password"
                         authentication-details-source-ref="detailSource"
                         authentication-failure-handler-ref="stdFailureHandler"
                         authentication-success-handler-ref="successHandler"
                         default-target-url="/#{globalProps['standardModePath']}/"/>
    <security:intercept-url pattern="/#{globalProps['standardModePath']}/logout"</pre>
method="POST"/>
</security:http>
```

Note: Remember to update the port number to the same as the configuration in Tomcat.

5. Save the changes.

## Set up trusted sign-on (TSO)

When you enable trusted sign-on (TSO), Mobile Applications will used the username of the user represented by the Principal to bypass the HP Service Manager logon screen and directly enter the application.

#### Enable TSO on the Service Manager server

For detailed information about how to enable TSO on HP Service Manager server, refer to the HP Service Manager 9.34 Help Center.

#### Enable TSO on the Mobile Applications client

To enable TSO on the Mobile Applications client, follow the steps below:

- 1. Open webapp-9.34.xxxx.war in an archive management program.
- 2. Extract the web.properties file from the WEB-INF directory to your local system, and then open this file in a text editor.
- 3. Locate the isCustomAuthenticationUsed script and set the value to false:

```
# Set false to enable Trusted Sign-on
isCustomAuthenticationUsed=false
```

- 4. Save the file and add the updated file back to the WEB-INF directory of the webapp-9.34.xxxx.war archive.
- 5. Extract the security.xml file from the WEB-INF/spring directory to your local system, and then open this file in a text editor.
- 6. Locate the following scripts:

Uncomment the first line as follows to enable TSO:

```
<security:custom-filter ref="preAuthenticationFilter" after="SECURITY_CONTEXT_
FILTER"/>
    <!-- <security:custom-filter ref="lwSsoFilter" before="BASIC_AUTH_
FILTER"/>
```

```
<security:custom-filter ref="springSecurity2lwssoIntegrationFilter"
position="LAST"/> -->
```

- 7. Save the file and add the updated file back to the WEB-INF/spring directory of the webapp-9.34.xxxx.war archive.
- 8. Configure the deployment environment to support the mobile system to receive the customized user information for authentication.

## Set up Lightweight Single Sign-On (LW-SSO)

If Lightweight Single Sign-On (LW-SSO) is enabled on the Service Manager server and the Mobile Applications client, Service Manager authentication will be bypassed if you have logged into another web application which also has LW-sso enabled. The detailed bypass critieria includes both the protected domain/IP/DNS name and the initial LW-SSO string.

#### Enable LW-SSO on the Service Manager server

For detailed information about how to enable LW-SSO on Service Manager server, refer to the *HP* Service Manager 9.34 Help Center.

#### Enable LW-SSO on the Mobile Applications client

To enable LW-SSO on the Mobile Applicationsclient, follow the steps below:

- 1. Open webapp-9.34.xxxx.war in an archive management program.
- 2. Extract the security.xml file from the WEB-INF/spring directory to your local system, and then open this file in a text editor.
- 3. Locate the following scripts:

Uncomment the second line and the third line as follows to enable LW-SSO:

- 4. Save the file and add the updated file back to the WEB-INF/spring directory of the webapp-9.34.xxxx.war archive.
- 5. Extract the lwssofmconf.xml file from the WEB-INF/classes directory to your local system, and then open this file in a text editor.
- 6. Configure the boldface parameters as follows:

```
<?xml version="1.0" encoding="UTF-8"?>
<lwsso-config
    xmlns="http://www.hp.com/astsecurity/idmenablmentfw/lwsso/2.0">
    <enableLWSSO enableLWSSOFramework="true" enableCookieCreation="true"</pre>
cookieCreationType="LWSSO" enableSAML2Support="false"/>
    <webui>
        <validation>
            <in-ui-lwsso>
                <lwssoValidation id="ID000001">
                    <domain>example.com</domain>
                    <crypto cipherType="symmetricBlockCipher"
                        engineName="AES" paddingModeName="CBC" keySize="256"
                        encodingMode="Base64Url"
                        initString="Please put your string here"></crypto>
                </lwssoValidation>
            </in-ui-lwsso>
        </validation>
        <creation>
            <lwssoCreationRef id="ID000002">
                <lwssoValidationRef refid="ID000001"/>
                <expirationPeriod>60</expirationPeriod>
            </lwssoCreationRef>
        </creation>
        <logoutURLs>
            <url>.*/std/logout</url>
            <url>.*/std/goodbye</url>
        </logoutURLs>
        <multiDomain>
            <trustedHosts>
               <!-- <DNSDomain>companydomain1.com</DNSDomain>
                <DNSDomain>companydomain2.com</DNSDomain>
                <NetBiosName>myserver1</NetBiosName>
                <NetBiosName>myserver2</NetBiosName>
                <IP>192.168.12.13</IP>
```

```
<IP>192.168.12.14</IP>
<FQDN>myserver1.companydomain1.com</FQDN>
<FQDN>myserver2.companydomain2.com</FQDN> -->
</trustedHosts>
</multiDomain>
</webui>
</lwsso-config>
```

| Rea | uired | parameters | for M | lobile | Application | client LV | N-SSO | configurations |
|-----|-------|------------|-------|--------|-------------|-----------|-------|----------------|
|     |       | Pu         |       |        |             |           |       | oon ganaa on o |

| Parameter            | Default<br>value                  | Description                                                                                                    |
|----------------------|-----------------------------------|----------------------------------------------------------------------------------------------------|
| enableLWSSOFramework | false                             | Change this value to true to enable the LW-SSO framework.                                                                                                    |
| domain               | example.com                       | Change example.com to the domain name of your Service Manager Web tier server.                                                                                                    |
| initString           | Please put<br>your string<br>here | Change Please put your string here to your settings. This value must be same as the initString value in the Service Manager LW-SSO configuration (minimum length: 12 characters). For example, smintegrationlwsso. |

**Note:** Beginning from the <creation> section to the end of the lwssofmconf.xml file, the variables are subject to change according to your actual deployment.

7. Save the file and add the updated file back to the WEB-INF/classes directory of the webapp-9.34.xxxx.war archive.

# Appendix A

## Mobile Applications Form Widgets

This chapter provides detailed information about the widgets on HP Service Manager Mobile Applications forms.

This chapter includes:

- "Label control" below
- "Text control" on the next page
- "Text area control" on page 50
- "Date control" on page 51
- "Combo Box control" on page 52
- "Comfill control" on page 54
- "Group control" on page 56
- "Button control" on page 57
- "Check box control" on page 57
- "Table control" on page 58
- "Table column control" on page 59
- "Subform control" on page 60
- "Dynamic Form control" on page 60
- "Notebook control" on page 61
- "Notebook tab control" on page 61

## Label control

Use this control to add a label. A label is a single line of text you can use to give titles to forms, give labels to objects within the form, or otherwise place text on the form.

Refer to the following screenshot as an example of the label control widget on a Mobile Applications form:

#### **Configuration Item:**

adv-nam-server-mail

| Property  | Usage                                                                                                    |
|-----------|----------------------------------------------------------------------------------------------------|
| Name      | (Optional) Specify a unique identifier for the object on the screen.                                                                                        |
|           | This name is used by external applications, such as RAD, to dynamically change the properties of the object.                                                |
| Caption   | (Required) Specify a text caption for the object.                                                                                                    |
| Input     | (Optional) Specify the database field or variable to associate with this control. When input is specified, the Label will be displayed as a read-only Text. |
| Label For | (Optional) Specify the widget which the label belongs to.                                                                                                   |

**Note:** A label which is neither referred by any field or variable nor belongs to any other widget will not be displayed on a Mobile Applications form.

## Text control

Use this control to add a text box that displays the contents of a text field and conditionally enables users to enter or modify its contents.

Refer to the following screenshot as an example of the text control widget on a Mobile Applications form:

| Title *              |  |
|----------------------|--|
| Webmail login failue |  |

| Property      | Usage                                                                                                    |
|---------------|----------------------------------------------------------------------------------------------------|
| Name          | (Optional) Specify a unique identifier for the object on the screen.                                         |
|               | This name is used by external applications, such as RAD, to dynamically change the properties of the object. |
|               | This name is also used by the Label For property to specify the label of this widget.                        |
| Input         | Specify the database field or variable to associate with this control.                                       |
| Read-<br>Only | Select this option to disable editing capabilities and provide only viewing access to the field.             |

| Property | Usage                                                                                                    |
|----------|----------------------------------------------------------------------------------------------------|
| Mandator | Setting Mandatory to <b>Yes</b> by selecting the check box indicates that the field is required<br>and therefore an asterisk indicating a required field is displayed. This is a visible change<br>only. To make the field mandatory for any form it appears on, use the System Definition<br>Utility. To make the field mandatory for a small number of forms only, use Format<br>Control. |

**Note:** If the text is too long for a mobile device to display in one line, use a Text area control instead.

## Text area control

Use this control to add a text area that displays the contents of a text field and conditionally enables users to input several lines of data. This object contains scroll bars and allows text wrapping.

Refer to the following screenshot as an example of the text area control widget on a Mobile Applications form:

| Description *                                                                                                    |   |
|----------------------------------------------------------------------------------------------------|---|
| The function that automatically fills the month table needs to be rescheduled from 2.00 AM to 6.00 AM. more text | 0 |

| Property      | Usage                                                                                                    |
|---------------|----------------------------------------------------------------------------------------------------|
| Name          | (Optional) Specify a unique identifier for the object on the screen.                                               |
|               | This name is used by external applications, such as RAD, to dynamically change the properties of the object.       |
|               | This name is also used by the Label For property to specify the label of this widget.                              |
| Input         | Specify the database field or variable to associate with this control.                                             |
| Read-<br>Only | Select this option to disable editing capabilities and provide only viewing access to the field.                   |
| Mandatory     | Select this option so that a red asterisk indicating a required field is displayed. This is a visible change only. |
|               | <ul> <li>To make the field mandatory for any form it appears on, use the System Definition<br/>Utility.</li> </ul> |
|               | • To make the field mandatory for a small number of forms only, use Format Control.                                |

## Date control

Use this control to add a text box that displays and enables users to update the contents of a date field.

Refer to the following screenshot as an example of the date control widget on a Mobile Applications form:

| Outage Start Time: |          |
|--------------------|----------|
| 09/02/07           | 01:44:00 |

Refer to the following screenshot as an example of the date selector on a Mobile Applications form:

| Today | Cancel | Outage  | e Start Tin | ne: | Clear | Done |
|-------|--------|---------|-------------|-----|-------|------|
|       |        | Month   | Day         |     | Year  |      |
|       |        | August  | 1           |     | 2006  |      |
|       | Sep    | tember  | 2           |     | 2007  |      |
|       | (      | October | 3           |     | 2008  |      |

Refer to the following screenshot as an example of the time selector on a Mobile Applications form:

| Cancel | Outage Start Tim | ne: Done |
|--------|------------------|----------|
| Hour   | Min              | Sec      |
| 00     | 43               |          |
| 01     | 44               | 00       |
| 02     | 45               | 01       |

| Property      | Usage                                                                                                    |  |  |
|---------------|----------------------------------------------------------------------------------------------------|--|--|
| Name          | (Optional) Specify a unique identifier for the object on the screen.                                         |  |  |
|               | This name is used by external applications, such as RAD, to dynamically change the properties of the object. |  |  |
|               | This name is also used by the Label For property to specify the label of this widget.                        |  |  |
| Input         | Specify the database field or variable to associate with this control.                                       |  |  |
| Read-<br>Only | Select this option to disable editing capabilities and provide only viewing access to the field.             |  |  |

| Property  | Usage                                                                                                    |  |
|-----------|----------------------------------------------------------------------------------------------------|--|
| Mandatory | Select this option so that a red asterisk indicating a required field is displayed. This visible change only.      |  |
|           | <ul> <li>To make the field mandatory for any form it appears on, use the System Definition<br/>Utility.</li> </ul> |  |
|           | • To make the field mandatory for a small number of forms only, use Format Control.                                |  |

## Combo Box control

Use this control to add a Combo Box that enables users to click a button and select from a drop-down list. The items in the list are associated with a database field or variable. Users can also type in a value if the check box in the Select Only property is cleared (set to false).

Refer to the following screenshot as an example of the Combo Box control widget on a Mobile Applications form:

| Closure Code *       |   |
|----------------------|---|
| Automatically Closed | , |

Refer to the following screenshot as an example of the Combo Box selector on a Mobile Applications form:

| Cancel | Closure Code         | Clear | Done |
|--------|----------------------|-------|------|
|        | Automatically Closed |       |      |
|        | Not Reproducible     |       |      |
|        | Out of Scope         |       |      |

| Property | Usage                                                                                                    |
|----------|----------------------------------------------------------------------------------------------------|
| Name     | (Optional) Specify a unique identifier for the object on the screen.                                         |
|          | This name is used by external applications, such as RAD, to dynamically change the properties of the object. |
|          | This name is also used by the Label For property to specify the label of this widget.                        |
| Input    | Specify the database field or variable to associate with this control.                                       |

| Property      | Usage                                                                                                    |
|---------------|----------------------------------------------------------------------------------------------------|
| Read-<br>Only | Select this option to disable editing capabilities and provide only viewing access to the field. Give read–only fields a tab–stop value of –1 to prevent users from tabbing into them.                                                                                                    |
| Mandatory     | Select this option so that a red asterisk indicating a required field is displayed. This is a visible change only.                                                                                                    |
|               | <ul> <li>To make the field mandatory for any form it appears on, use the System Definition<br/>Utility.</li> </ul>                                                                                                    |
|               | • To make the field mandatory for a small number of forms only, use Format Control.                                                                                                    |
| Value List    | In conjunction with the Input property, defines how the Display List values are identified<br>in the database. Value and Display Lists are entered using the Edit List dialog box. You<br>can enter hard coded entries for each list, or you can supply a variable as the first and<br>only entry. The run time values of the variable are used to populate these lists. |
|               | <b>Note:</b> When defining Value List and Display List properties, you should avoid using the following reserved characters:                                                                                                    |
|               | semicolon (;)                                                                                                    |
|               | • tab key                                                                                                    |
|               | newline (carriage return)                                                                                                    |
|               | form feed                                                                                                    |
|               | • backspace                                                                                                    |
|               | • equal sign (=)                                                                                                    |
|               | <b>Caution:</b> Do not use keys (such as backspace). The system cannot process their ASCII representation entries correctly, which may lead to unpredictable results.                                                                                                    |

| Property        | Usage                                                                                                    |
|-----------------|----------------------------------------------------------------------------------------------------|
| Display<br>List | Specify the values that appear in the drop-down list at run time. There must be a one-<br>to-one correspondence between the values for Value List and for Display List. If the<br>Display List is the only populated property, the display values are written to the<br>database. |
|                 | <b>Note:</b> When defining Value List and Display List properties, you should avoid using the following reserved characters:                                                                                                    |
|                 | semicolon (;)                                                                                                    |
|                 | tab key                                                                                                    |
|                 | newline (carriage return)                                                                                                    |
|                 | form feed                                                                                                    |
|                 | backspace                                                                                                    |
|                 | <ul> <li>equal sign (=)</li> </ul>                                                                                                    |
|                 |                                                                                                    |
|                 | <b>Caution:</b> Do not use keys (such as backspace). The system cannot process their ASCII representation entries correctly, which may lead to unpredictable results.                                                                                                    |
| L               | 1                                                                                                    |

Note: Combo box is always select-only on HP Service Manager Mobile Applications.

## Comfill control

Use this control to add a combination Combo Box and Fill button. Comfill has all the properties of a Combo Box, plus the capability for Fill button. You can select which comfill buttons to display. For example, to display just a Fill button, set the Third Button Visible property to true by selecting the check box and set the Combo Button Visible property to false, by clearing the checkbox.

Refer to the following screenshot as an example of the non-array comfill widget with popup form enabled on a Mobile Applications form:

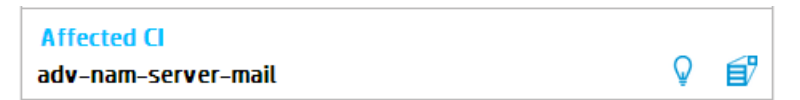

Refer to the following screenshot as an example of the array comfill widget on a Mobile Applications form:

Affected CI >

Refer to the following screenshot as an example of the array comfill widget after clicking:

| Back               | Ģ  |
|--------------------|----|
| Service Manager    | É7 |
| adv-afr-copier-fin | e? |

| Property        | Usage                                                                                                    |
|-----------------|----------------------------------------------------------------------------------------------------|
| Name            | (Optional) Specify a unique identifier for the object on the screen.                                                                                       |
|                 | This name is used by external applications, such as RAD, to dynamically change the properties of the object.                                               |
|                 | This name is also used by the Label For property to specify the label of this widget.                                                                      |
| Input           | Specify the database field or variable to associate with this control.                                                                                     |
| Read-<br>Only   | Select this option to disable editing capabilities and provide only viewing access to the field.                                                           |
| Mandatory       | Select this option so that a red asterisk indicating a required field is displayed. This is a visible change only.                                         |
|                 | <ul> <li>To make the field mandatory for any form it appears on, use the System Definition<br/>Utility.</li> </ul>                                         |
|                 | • To make the field mandatory for a small number of forms only, use Format Control.                                                                        |
| Array<br>Length | Specify the size of the scrolling region used to view array entries. A scroll bar appears beside the fields to allow users to view the array entries.      |
|                 | <ul> <li>If a field is assigned an Array Length of 5, the form stacks five fields vertically to<br/>allow users to view the five array entries.</li> </ul> |
|                 | <ul> <li>If Array Length is set to -1, the form dynamically creates as many fields as there are<br/>entries in the array.</li> </ul>                       |
|                 | If the Input data type is scalar, only a single text box appears.                                                                                          |
|                 | Note: The screen object must be associated with an array data structure.                                                                                   |
|                 | The default is 0, which means one vertical line of information appears.                                                                                    |

| Property                    | Usage                                                                                                    |
|-----------------------------|----------------------------------------------------------------------------------------------------|
| Value List                  | In conjunction with the Input property, defines how the Display List values are identified<br>in the database. Value and Display Lists are entered using the Edit List dialog box. You<br>can enter hard coded entries for each list, or you can supply a variable as the first and<br>only entry. The run time values of the variable are used to populate these lists. |
| Display<br>List             | Specify the values that appear in the drop-down list at run time. There must be a one-<br>to-one correspondence between the values for Value List and for Display List. If the<br>Display List is the only populated property, the display values are written to the<br>database.                                                                                        |
| Combo<br>Button             | Select this option to make the Combo Button visible when the form opens.                                                                                                    |
| Visible                     | <b>Note:</b> When this property is enabled, the Fill Button Visible property is no longer effective.                                                                                                    |
| Fill Button                 | Specify a Control ID to transmit when clicked.                                                                                                    |
| Fill Button<br>Visible      | Select this option to make the Fill Button visible when the form opens.                                                                                                    |
| Popup<br>Subform<br>Format  | Specify the form to display.                                                                                                    |
| Popup<br>Subform<br>Input   | Specify the database field or variable to associate with this control.                                                                                                    |
| Popup<br>Subform<br>Enabled | Select this option to enable the Popup Subform for this control.                                                                                                    |

## Group control

Use this control to add a container that enables you to logically group associated items. In the Windows client the Group has a rectangular border with a text label at the top.

Refer to the following screenshot as an example of the group control widget on a Mobile Applications form:

| Summary                | Updates |
|------------------------|---------|
| Incident ID<br>IM10002 |         |

| Property | Usage                                                                                                    |
|----------|----------------------------------------------------------------------------------------------------|
| Name     | (Optional) Specify a unique identifier for the object on the screen.                                         |
|          | This name is used by external applications, such as RAD, to dynamically change the properties of the object. |
| Caption  | (Required) Specify a text caption for the object.                                                            |

Note:

- Do not nest field groups.
- For usability and performance issues, do not include more than ten fields in a group.
- If there is one field group defined on a form at a minimum, the widgets which are not included in this group will not be displayed on a Mobile Applications form.

## Button control

Use this control to add an input field that displays and enables users to update the contents of a numeric field and offers spinner buttons to increase or decrease a value.

Refer to the following screenshot as an example of the button control widget on a Mobile Applications form:

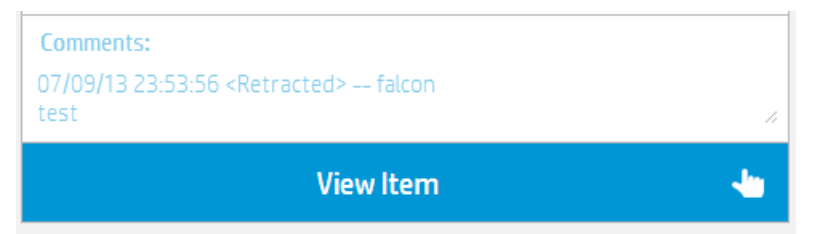

| Property     | Usage                                                                                                    |
|--------------|----------------------------------------------------------------------------------------------------|
| Name         | (Optional) Specify a unique identifier for the object on the screen. This name is used by external applications, such as RAD, to dynamically change the properties of the object. |
| Caption      | Specify a text caption for the object.                                                                                                    |
| Button<br>ID | Specify a numeric identification that specifies a Control ID to transmit when clicked.                                                                                            |

## Check box control

Use this control to add a check box that displays and enables users to update the contents of a Boolean (logical) field, which can evaluate to true, false, unknown, or null.

Refer to the following screenshot as an example of the check box control widget on a Mobile Applications form:

| CI is operational (no outage) |  |
|-------------------------------|--|
|-------------------------------|--|

| Property      | Usage                                                                                                    |
|---------------|----------------------------------------------------------------------------------------------------|
| Name          | (Optional) Specify a unique identifier for the object on the screen.                                                                                                    |
|               | This name is used by external applications, such as RAD, to dynamically change the properties of the object.                                                                           |
| Caption       | Specify a text caption for the object.                                                                                                    |
| Input         | Specify the database field or variable to associate with this control.                                                                                                    |
| Read-<br>Only | Select this option to disable editing capabilities and provide only viewing access to the field. Give read–only fields a tab–stop value of –1 to prevent users from tabbing into them. |

## Table control

Use this control to add a table that displays one or more columns of data in a scrollable pane. The tables you create in the Form Designer appear as a rectangular region subdivided by rows and columns. The look and feel mimics tables in Microsoft Windows applications like Excel.

Refer to the following screenshot as an example of the table control widget in List view:

| IM10002   2 – High   Work In Progress                                                              |  |
|----------------------------------------------------------------------------------------------------|--|
| Network                                                                                            |  |
| Incident.Analyst                                                                                   |  |
| Webmail login failure[2 - Site/Dept[3 - Average]incident[advantage/North Americ<br>a[Jurr.Fleijs]] |  |
| M1000712 High 10pop                                                                                |  |
| in 10007 [2 - Tight Open                                                                           |  |
| Network                                                                                            |  |
| Network Incident.Manager                                                                           |  |

Refer to the following screenshot as an example of the table control widget in Detail view:

Þ

Activity List (6)

Refer to the following screenshot as an example of the table control widget after clicking:

| Back Activities                                   |   |
|---------------------------------------------------|---|
| 03/10/08 03:35:00   Phase Change   Change.Manager |   |
| 'Change Logging' to 'Change Review'               | - |
| 03/10/08 03:46:00   Phase Change   Change.Manager |   |
| 'Change Approval' to 'Change Implementation'      | - |

| Property      | Usage                                                                                                    |
|---------------|----------------------------------------------------------------------------------------------------|
| Name          | (Optional) Specify a unique identifier for the object on the screen.                                                                                                    |
|               | This field is required if you enable the Multiple Selection property. This name is used by external applications, such as RAD, to dynamically change the properties of the object. |
|               | This name is also used by the "Label For" property to specify the label of this widget.                                                                                            |
| Read-<br>Only | Always read-only.                                                                                                    |
| Columns       | Specify a list of columns in the table.                                                                                                    |

## Table column control

Use this control to add a column to an existing table.

| Property        | Usage                                                                                                    |  |  |  |  |
|-----------------|----------------------------------------------------------------------------------------------------|--|--|--|--|
| Name            | (Optional) Specify a unique identifier for the object on the screen.                                                                                                    |  |  |  |  |
|                 | This name is used by external applications, such as RAD, to dynamically change the properties of the object.                                                                                                    |  |  |  |  |
| Caption         | Specify a text caption for the object.                                                                                                    |  |  |  |  |
| Input           | Specify the database field or variable to associate with this control.                                                                                                    |  |  |  |  |
| Field           | In the case where the array specified in the input property is an array of structure, it specifies the field in the structure for this object.                                                                                                    |  |  |  |  |
| Display<br>List | Specify the values that appear in the drop-down list at run time. There must be a one-to-<br>one correspondence between the values for Value List and for Display List. If the Display<br>List is the only populated property, the display values are what were written to the<br>database. |  |  |  |  |

| Property      | Usage             |
|---------------|-------------------|
| Read-<br>Only | Always read-only. |

## Subform control

Use this control to display a subform on another form.

| Property                  | Usage                                                                                                    |
|---------------------------|----------------------------------------------------------------------------------------------------|
| Name                      | (Optional) Specify a unique identifier for the object on the screen. This name is used by external applications, such as RAD, to dynamically change the properties of the object. |
| Format                    | Specify the form to display. Be sure you type the exact form name.                                                                                                    |
| Virtual<br>Join           | Select this option to associate virtual join run time processing with the subform object.<br>Clear the check box to use a same-file join.                                         |
| Display<br>Using<br>Table | Select this option to display the subform in table format.                                                                                                    |
| Input                     | Specify the database field or variable to associate with this control.                                                                                                    |

## Dynamic Form control

Use this control to add a dynamic form that becomes visible when populated by XML from a RAD application or JavaScript. The aspect and content of the dynamic form depend on the XML.

To place a dynamic form on a form, click **Dynamic Form** and then click the form.

Be sure to put the name of the database field or variable that you want to associate with this control into the Input property.

| Property      | Usage                                                                                                    |
|---------------|----------------------------------------------------------------------------------------------------|
| Name          | (Optional) Specify a unique identifier for the object on the screen. This name is used by external applications, such as RAD, to dynamically change the properties of the object. |
| Visible       | Select this option to make the object visible on the form. Clear the check box to hide the object from view on the form.                                                          |
| Read-<br>Only | In this release, we does not support change user options from mobile. All the contents inside the dynamic form will be read-only.                                                 |
| Input         | Specify the database field or variable to associate with this control.                                                                                                    |

## Notebook control

Use this control to subdivide the contents of a screen into logical groups or categories. Notebooks provide an aesthetic way of organizing large amounts of data into small spaces.

Click to the right of the last tab on the notebook to open the notebook properties. Click the tab and then the blank area below the tab to open the notebook tab properties.

| Property | Usage                                                                                                    |
|----------|----------------------------------------------------------------------------------------------------|
| Name     | (Optional) Specify a unique identifier for the object on the screen. This name is used by external applications, such as RAD, to dynamically change the properties of the object. |
| Visible  | Select this option to make the object visible on the form. Clear the check box to hide the object from view on the form.                                                          |

To place a notebook on a form, click **Notebook** and then click the form.

## Notebook tab control

Use this control to add a tab to an existing notebook. Navigate to each page of the notebook by selecting its tab.

Click to the right of the last tab on the notebook to open the notebook's properties. Click the **notebook** tab and then the blank area below the tab to open the notebook tab's properties.

| Property | Usage                                                                                                    |
|----------|----------------------------------------------------------------------------------------------------|
| Name     | (Optional) Specify a unique identifier for the object on the screen. This name is used by external applications, such as RAD, to dynamically change the properties of the object. |
| Caption  | (Required) Specify a text caption for the object.                                                                                                    |
| Visible  | Select this option to make the object visible on the form. Clear the check box to hide the object from view on the form.                                                          |

# Appendix B

## Mobile Applications for HP Service Manager Process Designer

In HP Service Manager 9.32 and later versions, multiple Mobile Applications forms are designed for Process Designer (PD) Content Pack 9.30.3 because this Content Pack provides different Change, Incident and Interaction logic comparing with HP Service Manager out-of-box data. Refer to the following table for detail:

| Module      | Category            | Workflow           | Phase                                                            | Display<br>Option/Action/Transation         | Forms for Mobile Applications                                                                                                    |  |
|-------------|---------------------|--------------------|------------------------------------------------------------------|---------------------------------------------|----------------------------------------------------------------------------------------------------|--|
| Change      | Emergency<br>Change | Emergency          | E-CAB<br>Approval                                                | Approve, Deny, Retract and Save             | chm.emergency.approval.mobile<br>chm.subform.activity.mobile                                                                                                    |  |
| Incident    | incident            | Incident           | Categorization<br>Investigation<br>Review<br>Recovery<br>Closure | Save and Close                              | im.incident.categorization.mobile<br>im.incident.investigation.mobile<br>im.incident.recovery.mobile<br>im.incident.review.mobile<br>im.incident.closure.mobile |  |
| Interaction | service catalog     | Service<br>Catalog | Categorization<br>Work In<br>Progress<br>Review<br>Closure       | Approve, Deny, Retract, Update<br>and Close | sd.interaction.svc.categorization.mobile<br>sd.interaction.svc.workinprogress.mobile<br>sd.interaction.svc.review.mobile<br>sd.interaction.svc.closure.mobile   |  |

#### Mobile Application forms designed for PD

**Note:** Being widely used in PD forms, the Dynamic View Dependencies (DVD) conditions for widgets are not supported by Mobile Applications. On Mobile Applications client, errors may occur when you are updating a record which uses PD forms with DVD conditions. The errors include blank title on the Related Records tab, some invisible fields in HP Service Manager become visible on Mobile Applications client, and so on. HP recommends you to use customized forms on Mobile Applications client and avoid the DVD conditions.

## PD Change module

A typical usage of your Mobile Applications is to approve or deny a change on the smartphone regardless of the change's category. Consequently, the chm.emergency.approval.mobile sample form is designed for Mobile Applications to address the Emergercy changes in the E-CAB Approval phase only. For Normal or Standard changes, or Emergency changes in a phase other than E-CAB Approval, you need to define your own forms. Otherwise, the original PD forms will be exposed on Mobile Applications client.

You need to move the created Emergency change to the E-CAB Approval phase in HP Service Manager before utilizing them on Mobile Applications client. For any Emergency change in the E-CAB Approval phase, Mobile Applications client displays Change Main, Updates, and Approval groups as corresponding tabs in the Detail view. You are able to approve, deny and update a change in this phase. In addition, you are also able to search for any approved or denied change by using global search and then retract the change.

## PD Incident module

For a newly created incident in the Categorization phase, Incident Details, Categorization and Assignment, Major & Escalation, Activities, Proposed Solution and Related Records groups are displayed as corresponding tabs in the Detail view on Mobile Applications client. You are able to update the incident in this phase.

Change the incident's status to Work in Progress, the incident moves to the Investigation phase. You are able to update the incident in this phase.

After updating the proposed solutions and save the record, the incident moves to the Recovery phase. You are able to update and close the incident in this phase.

After changing the incident's status to Resolved, the incident moves to the Review phase. The Proposed Solution tab is renamed to Recovery Action and you are able to update and close the incident in this phase.

After closing the incident on Mobile Applications client, the incident moves to the Closure phase and all tabs become read-only.

## PD Interaction module

If an interaction is ordered from the catalog and includes pending request level approvals, it is read-only on Mobile Applications client before all approvals are approved. You are able to approve or deny the interaction in this phase. In addition, you are also able to search for any approved or denied interaction by using global search and then retract the interaction.

After approving all pending approvals, the interaction moves to the Work In Progress phase. You are able to update and withdraw the interaction in this phase.

After updating the proposed solutions and save the record, the interaction moves to the Review phase. You are able to update and close interaction in this phase.

After closing the interaction on Mobile Applications client, the interaction moves to the Closure phase and all tabs become read-only.

# Appendix C

## Troubleshooting

This chapter provides troubleshooting information about HP Service Manager Mobile Applications installation and configuration issues and provide solutions.

This chapter includes:

- "Widgets do not support Dynamic View Dependencies (DVD)" below
- "Mobile Application icons are rendered as black squares on BlackBerry 7.0 and 7.1" on the next page

## Widgets do not support Dynamic View Dependencies (DVD)

#### Issue

Some widgets on the forms do not support the Dynamic View Dependencies (DVD) feature of Forms Designer. How to solve this problem?

#### Solution

In the following example, the chm.subform.activity form has the **New Update Type** field using the DVD feature as illustrated below:

| 📄 🔤 fd                     | 🗹 🕨 🎯 🕰   🖳                                                           |                                          |
|----------------------------|-----------------------------------------------------------------------|------------------------------------------|
| System Navigator 🔲 Propert | ies 🗙 🖓 🗖                                                             | 🛃 Forms Designer: chm.subform.activity 🕺 |
|                            | Combo Box                                                             | K 業 Cancel                               |
| Property                   | Value                                                                 |                                          |
| Name                       |                                                                       |                                          |
| X                          | 40                                                                    | New Update Type 🙀 🔤 Visible to Customer  |
| Y                          | 0                                                                     | New Update                               |
| Width                      | 59                                                                    |                                          |
| Height                     | 2                                                                     |                                          |
| Visible                    | $\checkmark$                                                          |                                          |
| Visible Condition          |                                                                       |                                          |
| Caption                    |                                                                       |                                          |
| Caption Condition          |                                                                       | Activity Type                            |
| Input                      | \$cm.activity                                                         |                                          |
| Accessible Name            |                                                                       |                                          |
| Accessible Description     |                                                                       |                                          |
| Tab Stop                   | 155                                                                   |                                          |
| Read-Only                  |                                                                       |                                          |
| Read-Only Condition        |                                                                       |                                          |
| Mandatory                  |                                                                       |                                          |
| Mandatory Condition        |                                                                       |                                          |
| Array Length               | 1                                                                     |                                          |
| Password                   |                                                                       |                                          |
| Maximum Chars              | 0                                                                     |                                          |
| Maximum Characters Beep    |                                                                       |                                          |
| Case Conversion            | 0                                                                     |                                          |
| Decimals                   | None                                                                  |                                          |
| Parse                      |                                                                       |                                          |
| Data Changed Event         | 0                                                                     |                                          |
| Value List                 |                                                                       |                                          |
| Value List Condition       | select("activity.name","activitytype","table","cm3r","visible","YES") |                                          |
| Display List               |                                                                       |                                          |
| Display List Condition     |                                                                       |                                          |
| Box Lines                  | 12                                                                    |                                          |
| Select Only                |                                                                       |                                          |

Since the current version of HP Service Manager Mobile Applications does not support the DVD feature, change the properties of Value List, Value List Condition and Display List as below to avoid using the DVD feature:

| Property                | Old Value                                                                     | New Value                  |
|-------------------------|-------------------------------------------------------------------------------|----------------------------|
| Value List              | Null                                                                          | \$G.cm.activity.type       |
| Value List<br>Condition | select<br>("activity.name","activitytype","table","cm3r","visible",<br>"YES") | Null                       |
| Display List            | Null                                                                          | \$G.cm.activity.type.local |

Refer to the following screenshot as an example:

| System Navigator Detail Data | Properties 🛛 🗌 🗖           | 🔄 To Do Queue: My To Do List | 🔄 Database      | 🛃 hotfix: QCRQ1E82281_SM9.30 | 😽 Forms Designer: chm. |
|------------------------------|----------------------------|------------------------------|-----------------|------------------------------|------------------------|
| Comb                         | o Box                      | 🛃 OK 💢 Cancel                |                 |                              |                        |
| Property                     | Value                      | 🔳 🕨 🗖 🗂 🗂 🔲 🔲 🕷              | <b>- 🕼 🖉 </b> Þ | 1. •• 📅 •• ••• 🕅 🗆 🥡 🤇       | • 🛃 💺 🚏 🗆 🗆            |
| Name                         |                            | Now Update Tup               | Π               |                              |                        |
| X                            | 40                         | New Opdate Type              |                 |                              | to Customer            |
| Y                            | 0                          | New Update                   |                 |                              |                        |
| Width                        | 59                         | 1 ·                          |                 |                              |                        |
| Height                       | 2                          |                              |                 |                              |                        |
| Visible                      | $\checkmark$               |                              |                 |                              |                        |
| Visible Condition            |                            |                              |                 |                              |                        |
| Caption                      |                            |                              |                 |                              |                        |
| Caption Condition            |                            |                              |                 |                              |                        |
| Input                        | \$cm.activity              |                              |                 |                              |                        |
| Accessible Name              |                            |                              |                 |                              |                        |
| Accessible Description       |                            |                              |                 |                              |                        |
| Tab Stop                     | 155                        |                              |                 |                              |                        |
| Read-Only                    |                            |                              |                 |                              |                        |
| Read-Only Condition          |                            |                              |                 |                              |                        |
| Mandatory                    |                            |                              |                 |                              |                        |
| Mandatory Condition          |                            |                              |                 |                              |                        |
| Array Length                 | 1                          |                              |                 |                              |                        |
| Password                     |                            |                              |                 |                              |                        |
| Maximum Chars                | 0                          |                              |                 |                              |                        |
| Maximum Characters Beep      |                            |                              |                 |                              |                        |
| Case Conversion              | 0                          |                              |                 |                              |                        |
| Decimals                     | None                       |                              |                 |                              |                        |
| Parse                        |                            |                              |                 |                              |                        |
| Data Changed Event           | 0                          |                              |                 |                              |                        |
| Value List                   | \$G.cm.activity.type       |                              |                 |                              |                        |
| Value List Condition         |                            |                              |                 |                              |                        |
| Display List                 | \$G.cm.activity.type.local |                              |                 |                              |                        |
| Display List Condition       |                            |                              |                 |                              |                        |
| Box Lines                    | 12                         |                              |                 |                              |                        |
| Select Only                  | $\checkmark$               |                              |                 |                              |                        |

## Mobile Application icons are rendered as black squares on BlackBerry 7.0 and 7.1

#### Issue

Some icons in the Mobile Applications may be rendered as black squares on BlackBerry 7.0 and 7.1. How to solve this problem?

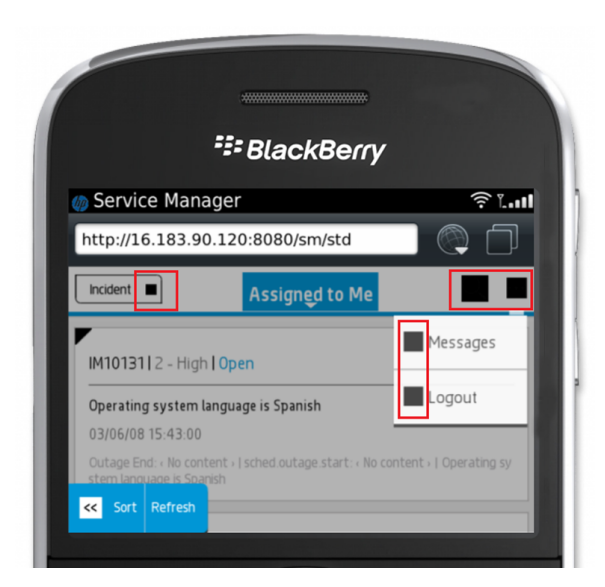

#### Solution

Follow the steps below to change the CSS style for BlackBerry users:

- 1. Open webapp-9.34.xxxx.war in an archive management program.
- 2. Extract the sm-mobile.css file from the app\resources\css directory to your local system, and then open this file in a text editor.
- 3. Locate the following scripts:

```
.title-bar .type .arrow_down,.title-bar .search .x-button-icon,
.title-bar .trash.x-button-icon,.more .x-button-icon,.doc-new .x-button-icon,
.messages.x-icon-mask,.logout.x-icon-mask{
    background-color: #000 !important;
    background-image: none !important;
}
```

Replace the above scripts with:

```
.title-bar .type .arrow_down,.title-bar .search .x-button-icon,
.title-bar .trash.x-button-icon,.more .x-button-icon,.doc-new .x-button-icon,
.messages.x-icon-mask,.logout.x-icon-mask{
    background-color: #0096D6 !important;
    background-image: none !important;
}
```

4. Locate the following scripts:

```
.row-color {
    -webkit-mask-image: url
(data:image/png;base64,iVBORw0KGgoAAAANSUhEUgAAABAAAAAQCAYAAAAf8/
```

```
9hAAAALE1EQVR42qXLIQEAAADDIPqX/kNMIIFFLatZzWpWs5rVrGY1q1nNa1azmtV8w1uHefOB2uQAA
AAASUVORK5CYII=);
  width: 15px;
  height: 15px;
  -webkit-mask-size: 15px, 15px;
  background-color: #FFFFF;
  background-image: none;
  display: block;
  position: absolute;
}
Replace the above scripts with:
.row-color {
  width: 15px;
  height: 15px;
  -webkit-mask-size: 15px, 15px;
  background-color: #FFFFF;
  background-image: none;
  display: block;
```

- 5. Save the file and add the updated file back to the app\resources\css directory of the webapp-9.34.xxxx.war archive.
- 6. Clear the browser cache and refresh the browser window. The icons are correctly displayed on your BlackBerry smartphone.

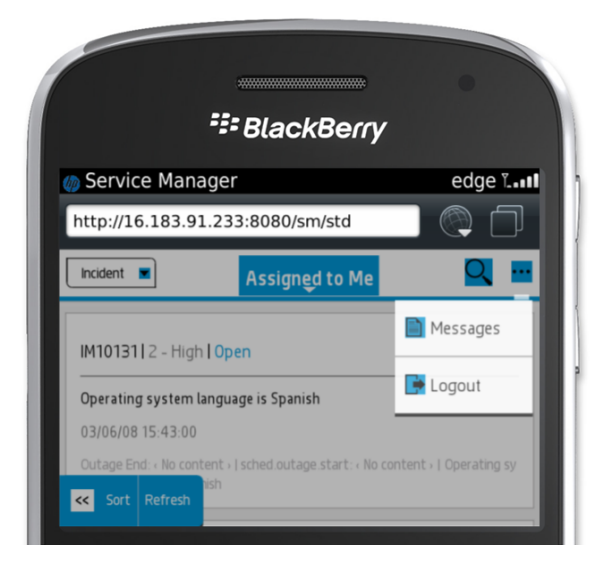

position: absolute;

}

**Note:** The CSS change affects all Mobile Applications users. Though the UI will be slightly different with the original layout, the functionality of Mobile Applications is not changed.

# Send Documentation Feedback

If you have comments about this document, you can contact the documentation team by email. If an email client is configured on this system, click the link above and an email window opens with the following information in the subject line:

#### Feedback on User Guide (Service Manager Mobile Applications 9.34)

Just add your feedback to the email and click send.

If no email client is available, copy the information above to a new message in a web mail client, and send your feedback to ovdoc-itsm@hp.com.

We appreciate your feedback!

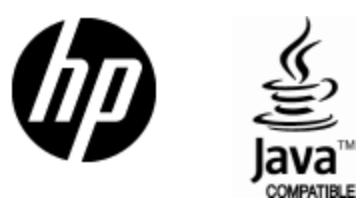

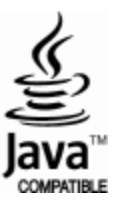